**EPSON** 

# Uživatelská příručka

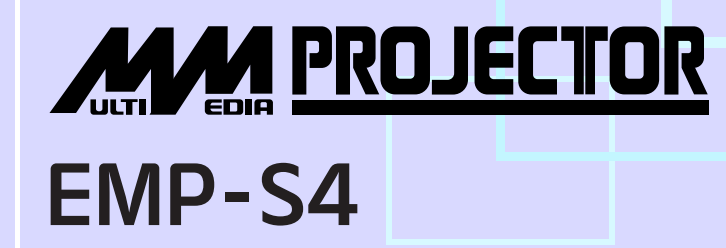

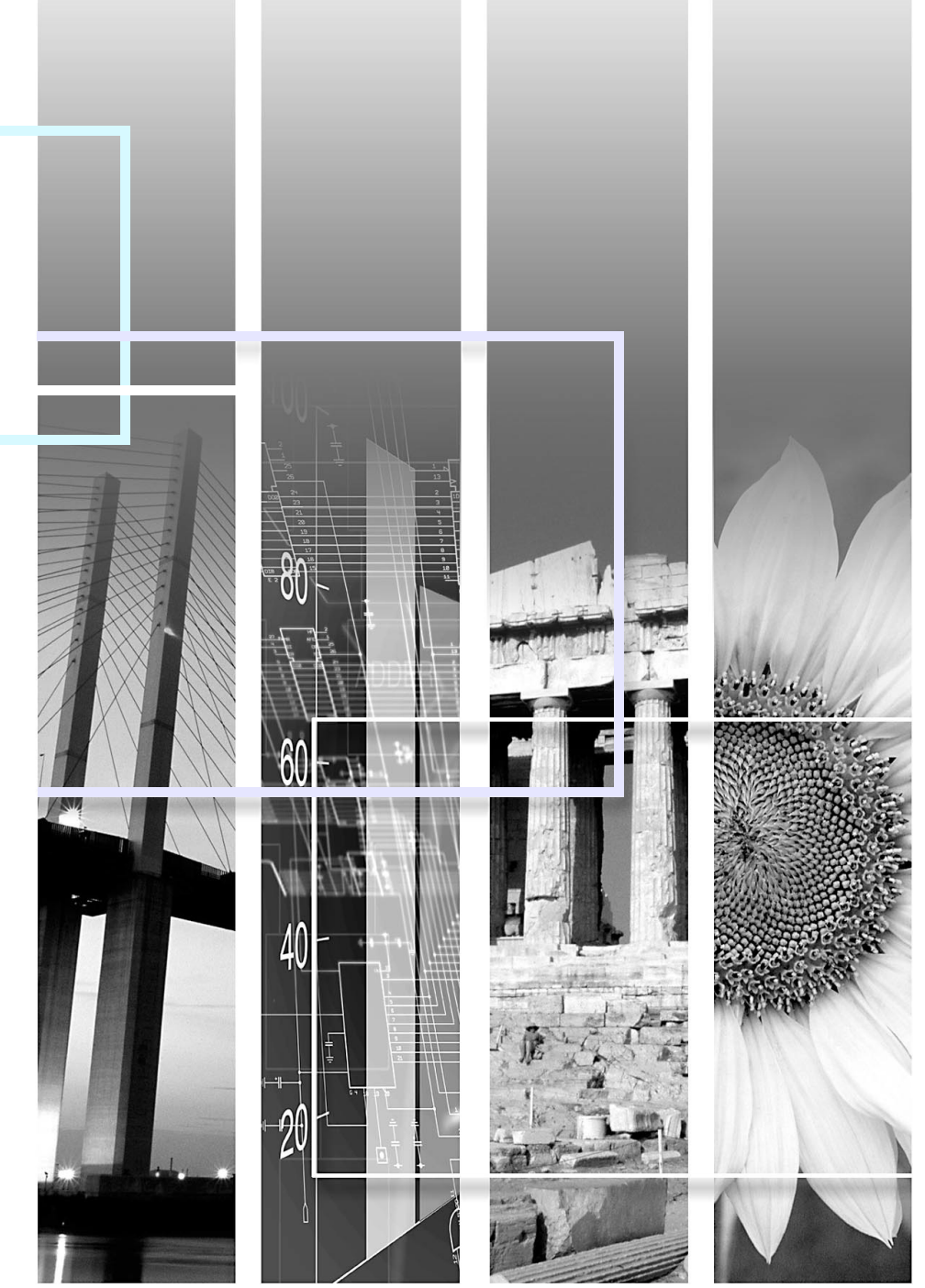

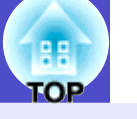

1

| Pozor             | Označuje postup, jehož následkem může vzniknout škoda nebo poranění, pokud uživatel nebude dostatečně opatrný.                                                                           |  |
|-------------------|----------------------------------------------------------------------------------------------------|--|
| RADY              | Označuje doplňkové informace, které by mohly být v souvislosti s daným tématem užitečné.                                                                                                 |  |
|                   | Označuje stránku obsahující užitečné informace týkající se daného tématu. Klepnutím na číslo strany zobrazíte požadovanou stranu.                                                        |  |
| ••                | Označuje, že popis podtržených slov před tímto symbolem se nachází rejstříku pojmů.<br>Klepnutím na podtržená slova zobrazíte odpovídající záznam v části "Glosář", "Dodatky".<br>☞ s.66 |  |
| POSTUP            | Označuje popis postupu a pořadí kroků.<br>Označený postup musí být proveden v pořadí, v jakém jsou uvedené kroky zobrazeny.                                                              |  |
| [ (Název) ]       | Označuje název tlačítka na ovládacím panelu nebo na dálkovém ovladači.<br>Příklad: Tlačítko [Esc]                                                                                        |  |
| "(Název nabídky)" | Označuje položky konfigurační nabídky.<br>Příklad: "Obraz"-"Jas"                                                                                                    |  |

Slova "jednotka" nebo "projektor" použitá v Uživatelské příručce mohou odkazovat na projektor, ale i na příslušenství nebo doplňková zařízení.

# Obsah

| Funkce projektoru      | 4  |
|------------------------|----|
| Názvy souástí a funkce | 6  |
| Elní a horní strana    | 6  |
| Ovládací panel         | 7  |
| Zadní strana           |    |
| Spodní strana          | 9  |
| Dálkový ovlada         | 10 |
| Duikovy ovidu          | 10 |

## Nastavení a změna obrazu

| Nastavení kvality obrazu                                  | 12 |
|-----------------------------------------------------------|----|
| Nastavení obrazu z počítače a obrazu RGB                  | 12 |
| Výběr kvality projekce (Color Mode – Režim barev)         | 15 |
| Nastavení polohy projekce (Image Shift – Posunutí obrazu) | 16 |
| Nastavení hlasitosti                                      | 17 |
| Změna promítaného obrazu (Source Search – Vyhledat zdroj) | 18 |
| Automatická detekce příchozích signálů a změna            |    |
| promítaného obrazu (Source Search – Vyhledat zdroj).      | 18 |
| Přímá změna pomocí dálkového ovladače                     | 18 |
|                                                           |    |

## Užitečné funkce

| Funkce pro vylepšení prezentací                      | 20 |
|------------------------------------------------------|----|
| Dočasné pozastavení obrazu a zvuku                   |    |
| (A/V Mute (Vypnout A/V))                             | 20 |
| Pozastavení obrazu (Freeze)                          | 21 |
| Změna poměru stran (Resize /Změna velikosti/)        | 21 |
| Zobrazení ukazatele (Pointer /Ukazatel/)             | 22 |
| Zvětšení části obrazu (E-Zoom /El. lupa/)            | 23 |
| Použití dálkového ovladače k ovládání ukazatele myši |    |
| (bezdrátová myš)                                     | 24 |
| Funkce zabezpečení                                   | 26 |
| Prevence proti krádeži (Password Protect             |    |
| /Zabezpečení heslem/)                                | 26 |
| Funkce Operation Lock (Provozní zámek)               | 29 |

## Konfigurační nabídka

| Použití konfigurační nabídky | 30 |
|------------------------------|----|
|                              |    |
| Seznam funkcí                |    |
| Nabídka Image (Obraz)        |    |
| Nabídka Signal (Signál)      |    |
| Nabídka Settings (Nastavení) |    |
| Nabídka Extended (Rozšířená) |    |
| Nabídka Info (Informace)     |    |
| Nabídka Reset                |    |

## Řešení problémů

| Používání nápovědy                       | 41 |
|------------------------------------------|----|
| Řešení problémů                          | 43 |
| Popis indikátorů                         | 43 |
| Pokud indikátory nenabídnou žádné řešení | 46 |

TOP

## Obsah

# TOP

3

## Dodatky

| Instalace                                        | 55 |
|--------------------------------------------------|----|
| Instalace a nastavení projektoru                 | 55 |
| Údržba                                           | 56 |
| Čištění                                          | 56 |
| Výměna spotřebního materiálu                     | 57 |
| Kontrola promítaného obrazu na externím monitoru |    |
| (výstup na monitor)                              | 63 |
| Příslušenství a spotřební materiál               | 64 |
| Velikost plátna a vzdálenost projektoru          | 65 |
| Glosář                                           | 66 |
| Seznam příkazů ESC/VP21                          | 68 |
| Seznam příkazů                                   | 68 |
| Schéma zapojení kabelů                           | 68 |
| Nastavení připojení USB                          | 69 |
| Seznam podporovaných zobrazovacích zařízení      | 70 |
| Technické údaje                                  | 71 |
| Design                                           | 72 |
| Rejstřík                                         | 73 |
|                                                  |    |

# Funkce projektoru

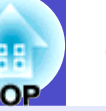

### Přímé zapnutí a okamžité vypnutí 🌒 🔾

Díky funkci přímého zapnutí můžete projektor zapnout připojením napájecího kabelu do zásuvky. 🖝 s.37

S funkcí okamžitého vypnutí můžete práci rychle ukončit odpojením napájecího kabelu bezprostředně po skončení.

### Snadné používání )

Díky krytu vypnutí A/V je používání i ukládání snadné

Projekci lze snadno zastavit a pokračovat v ní zavřením a otevřením krytu vypnutí A/V, pomocí kterého je snazší dosáhnout jasných prezentací.

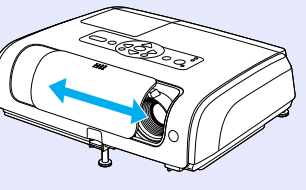

■ Když projektor vypínáte a zapínáte, zazní zvukový signál. Zvukový signál zazní po zapnutí projektoru. Poté, co doba chladnutí skončí, dvakrát zazní potvrzující signál. Jakmile uslyšíte dvakrát zaznít potvrzovací zvukový signál, můžete odpojit napájecí kabel.

Projektor je vybaven jedinou podprou, proto se nebudete muset pouštt do žádných složitých polohových úprav.

Výšku nastavíte jednoduše jednou rukou.

Úvodní píruka

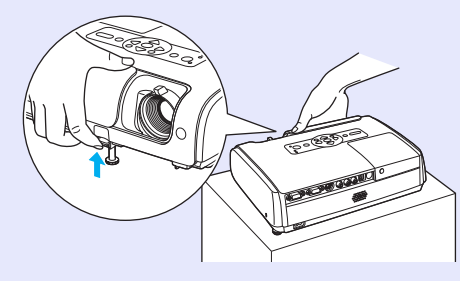

### Ovládací panel s velkými tlaítky

Tlačítka jsou pro jednodušší ovládání uspořádána vhledem k jejich funkcím projekce a nastavení. 🖝 s.7

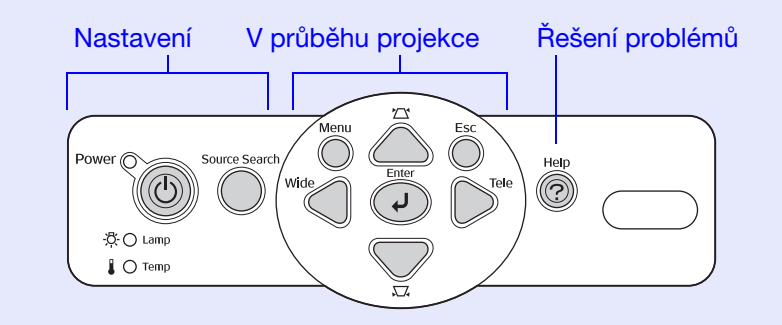

Funkce hledání zdroje umožní vybrat zdroj obrazu, který chcete promítat.

Po stisknutí tlačítka Source Search (Vyhledat zdroj) se automaticky zjistí obrazový signál a zahájí jeho projekce.

■ Nápovda nabízí postupy ešení problém formátem dialogu Při řešení problému s projektorem vyhledejte odpověď na otázku týkající se problému. ● s.41

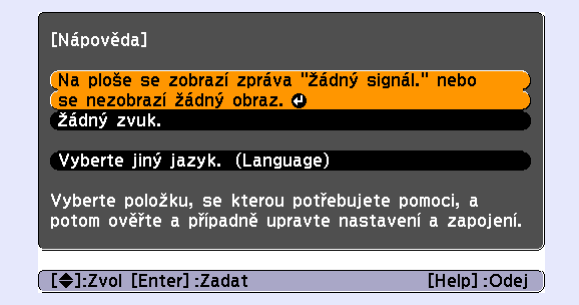

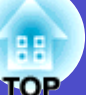

### Barevný režim

Můžete prohlížet fotografie, pouštět prezentace, hrát hry atd. v optimálních barvách, které nastavíte zvolením režimu pro dané prostředí.  $rac{s.15}$ 

### Funkce zabezpečení )

Správa uživatel s ochranou heslem Můžete nastavit heslo, abyste omezili používání projektoru.

 Zámek deaktivuje všechna tlaítka ovládacího panelu vyjma tlaítka Power (Napájení)

Můžete tak zamezit nežádoucí změně nastavení, jestliže projektor používáte na nějaké akci, ve škole atd. 🖝 s.29

## Názvy souástí a funkce

### Elní a horní strana

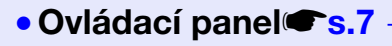

Kryt lampy s.59
 Tento kryt otevřete při výměně lampy projektoru.

### Vtrací otvory

**Pozor** Neumisujte v blízkosti vtracího otvoru pedmty, které by se mohly zdeformovat nebo jinak poškodit teplem. Nepibližujte se tváí nebo rukama k vtracímu otvoru, když probíhá projekce.

### 

Vysunutím a zasunutím lze upravit projekční úhel tak, aby byl projektor ve vodorovné poloze. Úhel lze zvětšit maximálně o 10°.

# Páčka na nasťavení podpěry Úvodní píruka

Pomocí páčky vysunete nebo zasunete přední podpěru.

• Bezpenostní zámek (д) 🖝 s.66

# Ovlada zaostení Úvodní píruka Upravuje ostrost obrazu.

### 

Přijímá signály z dálkového ovladače.

# Kryt vypnutí A/V Úvodní píruka

Když se projektor nepoužívá, chraňte objektiv zavřením krytu. Zavřením krytu při projekci lze vypnout obraz a zvuk (vypnutí A/V). Jednotka bude i při vypnutí A/V dále napájena. Nezapomeňte vypnout napájení.

Když je zapnutý spánkový režim, vypne se napájení při vypnutí A/ V automaticky přibližně po 30 minutách. Ve výchozím nastavení je spánkový režim vypnutý.

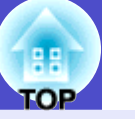

7

## Ovládací panel

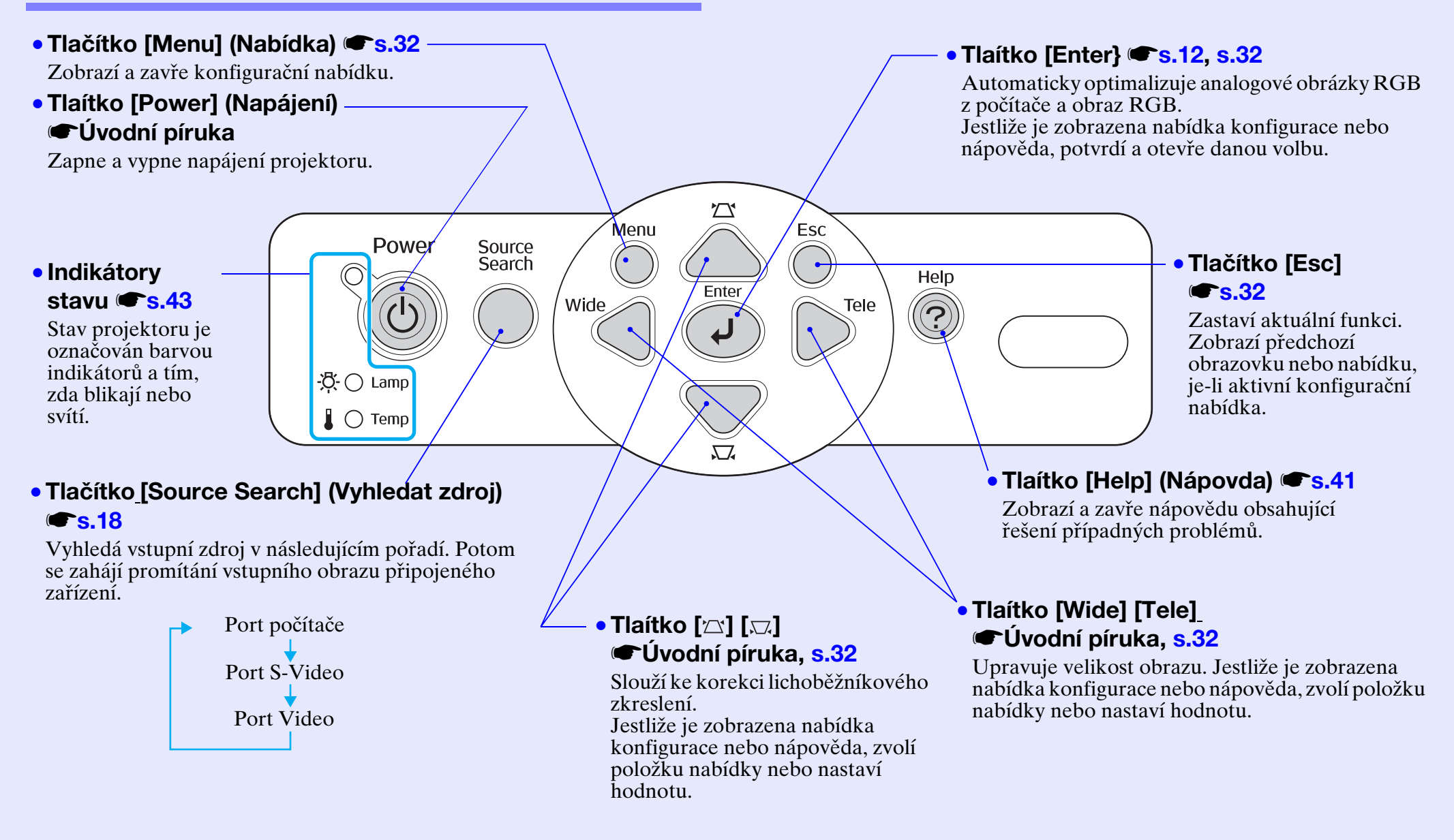

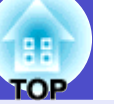

### Zadní strana

#### Port S-Video Port Video Port poítae Úvodní píruka Úvodní píruka Úvodní píruka Připojí projektor k počítači přes kabel USB<sup>\*</sup>, jestliže využíváte funkci Přijímá analogové videosignály RGB Přijímá signály S-Video Přijímá signály kompozitní bezdrátové myši. z jiných zdroj videa. z počítače a videosignály RGB a signály video» z jiných zdroj Obraz poèítae nelze promítat, jestliže komponentní video» z jiných zdroj videa. je poèítaè pøipojen pøes kabel USB. videa. Port Monitor Out (Výstup) monitoru) **(s.63** -Computer/ Component Video S-Video Monitor Out Video L-Audio-R Odesílá promítané analogové signály Ð 00 O Sníma signálu dálkového ovladae RGB počítače nebo videosignály RGB Úvodní píruka ze zdroje, který je připojen k portu počítače, do externího monitoru. Tato Přijímá signály z dálkového ovladače. funkce není k dispozici pro signály 0 0 videozařízení. Konektor napájení Úvodní píruka Reproduktor Slouží k připojení napájecího kabelu. Vstupní audiosignály z připojeného Zadní nastavitelná podpra externího zařízení. Jestliže připojujete dvě nebo více externích zařízení, která využívají stejný vstupní port, musíte nejdříve jedno odpojit, než zapojíte další; případně použijte přepínač audiosignálu.

# TOP

9

## Spodní strana

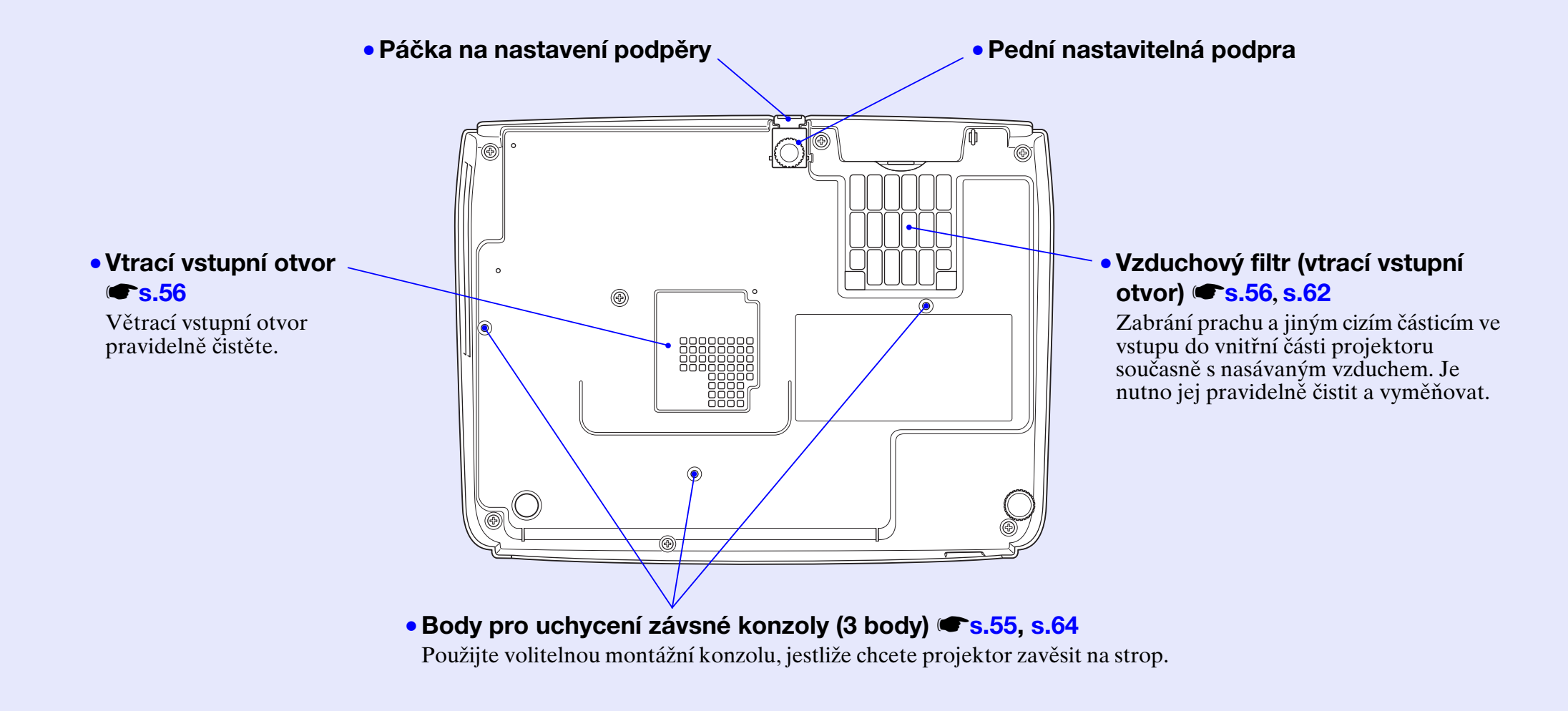

### Dálkový ovlada

- Tlačítka [Page down][Page up] (Další stránka/ předchozí stránka) \$\mathbb{\$\mathbb{\$\mathbb{\$\mathbb{\$\mathbb{\$\mathbb{\$\mathbb{\$\mathbb{\$\mathbb{\$\mathbb{\$\mathbb{\$}}}}}}\$
- Tlačítko [E-Zoom] (El. lupa) (⊕) (⊝) s.23
- Tlačítko [Enter] 🖝 s.25, s.32
- Tlačítko [Esc] @s.25, s.32
- Tlačítko [Pointer] (Ukazatel) 🖝 s.22
- Tlačítko [A/V Mute] (Vypnout A/V) 🖝 s.20
- Tlačítko [Computer] (Počítač) 🖝 s.18
- Tlačítko [S-Video] 🖝 s.18
- Tlačítko [Video] 🖝 s.18
- Tlačítko [Auto] 🖝 s.12

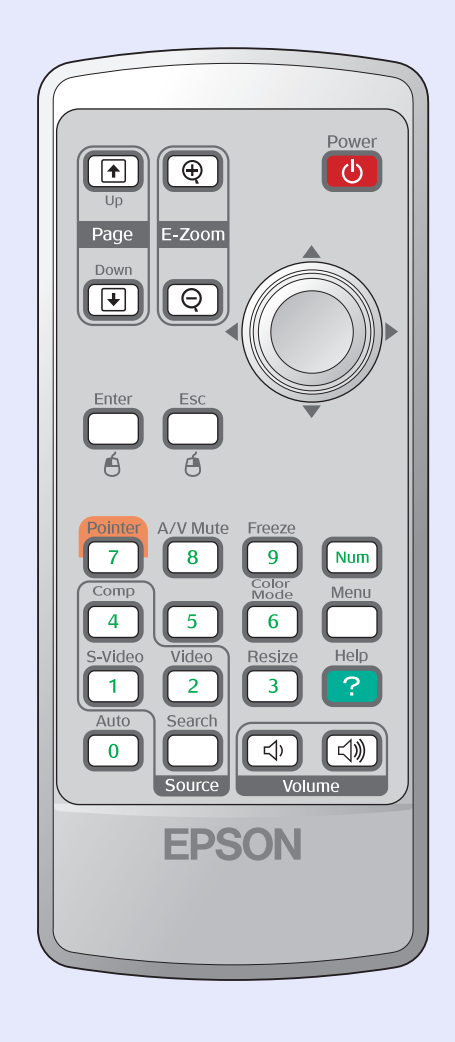

- Vysíla signálu dálkového ovladae
   Úvodní píruka
- [�] tlaítka 🖝 s.25, s.32
- Tlačítko [Freeze] (Pozastavit obraz) 🖝 s.21
- Tlačítko [Num] (Čísla) 🖝 s.26
- Tlačítko [Color Mode] (Režim barev) @s.15
- Tlačítko [Menu] (Nabídka) 🖝 s.32
- Tlačítko [Resize] (Změnit velikost) 
  s.21
- Tlaítko [Help] (Nápovda) 🖝 s.41
- Tlačítka [Volume] (Hlasitost) **(s.17**
- [Search] (Vyhledat zdroj) 🖝 s.18
- Íselná tlaítka 🖝 s.26

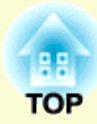

# Nastavení a změna obrazu

Tato kapitola popisuje nastavení kvality obrazu, hlasitosti, výběr barevného režimu atd., a také změnu obrazu.

| Nastavení kvality obrazu                                         |         |
|------------------------------------------------------------------|---------|
| <ul> <li>Nastavení obrazu z počítače a obrazu RGB</li> </ul>     | 12      |
| •Automatické nastavení                                           |         |
| •Seřízení souběhu                                                |         |
| Nastavení synchronizace                                          |         |
| <ul> <li>Výběr kvality projekce (Color Mode – Režim b</li> </ul> | arev)15 |

| Nastavení polohy projekce (Image Shift –<br>Posunutí obrazu)                                                                | 16 |
|----------------------------------------------------------------------------------------------------|----|
| Nastavení hlasitosti                                                                                                    | 17 |
| Změna promítaného obrazu (Source Search –<br>Vyhledat zdroj)                                                                | 18 |
| <ul> <li>Automatická detekce příchozích signálů a změna<br/>promítaného obrazu (Source Search – Vyhledat zdroj)?</li> </ul> | 18 |
| Přímá změna pomocí dálkového ovladače                                                                                       | 18 |

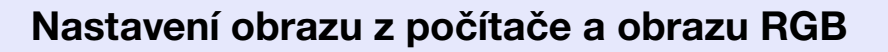

### Automatické nastavení

Automatické nastavení detekuje analogové signály RGB vysílané připojeným počítačem a automaticky je upraví tak, aby bylo docíleno optimálního obrazu.

Automatické nastavení provádí úpravu následujících tří položek: <u>Seřízení souběhu</u>, Poloha a <u>Sync (Synchronizace)</u>.

Jestliže pro položku Automatické nastavení v nabídce Signal (Signál) vyberete nastavení Vypnuto, automatické nastavení se neprovede. V tomto případě stiskněte tlačítko [Auto] na dálkovém ovladači nebo tlačítko [Enter] na ovládacím panelu projektoru, chcete-li provést úpravu nastavení během promítání obrazu RGB.

#### Použití dálkového ovladače

Použití ovládacího panelu

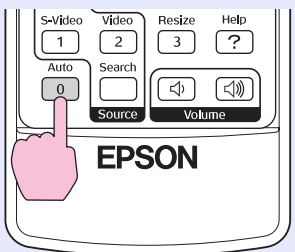

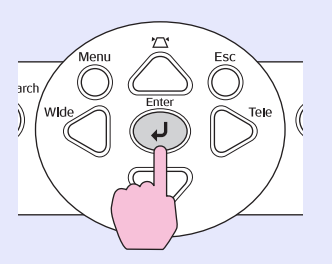

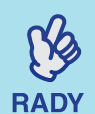

•Jestliže stisknete tlačítko [Auto] na dálkovém ovladači nebo tlačítko [Enter] na ovládacím panelu při provádění funkcí, jako například E-zoom (El. lupa) nebo Freeze (Pozastavit obraz), tyto funkce se přeruší a potom se provede úprava.

 Někdy se signál nemusí nastavit správně, a to podle toho, jaký počítač používáte a jaký videosignál RGB je přijímán. V takových případech proveďte seřízení souběhu a synchronizaci ručně pomocí příkazů konfigurační nabídky. (\*s.13)

### Seřízení souběhu

Jestliže se na promítaném obrazu z počítače nebo obrazu RGB objeví svislé pruhy, které nelze odstranit pomocí funkce automatického nastavení, upravte nastavení <u>Seřízení</u> <u>souběhu</u><sup>\*\*</sup> ručně, a to následujícím způsobem.

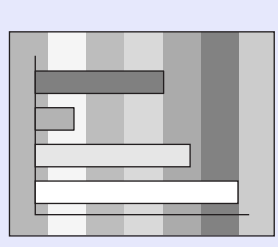

### POSTUP

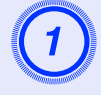

# Vyberte položku Signal (Signál) z konfigurační nabídky a poté zvolte položku Tracking (Seřízení souběhu).

Podrobnosti o tomto postupu najdete v části "Použití konfigurační nabídky". 🖝 s.32

V průvodci v dolní části obrazovky zjistěte, jaká tlačítka jsou k dispozici a jaké funkce provádí.

Použití dálkového ovladače

Použití ovládacího panelu

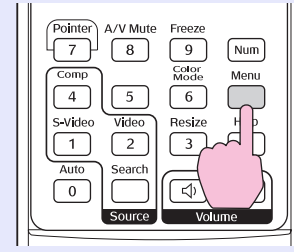

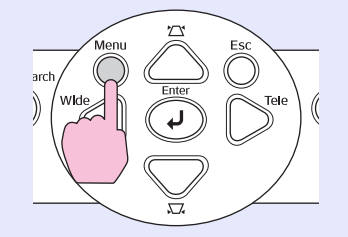

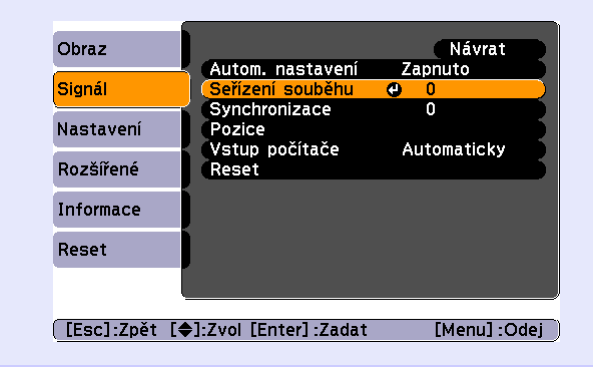

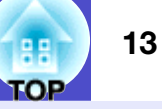

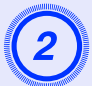

Souběh seřiďte tak, aby zmizely svislé pruhy.

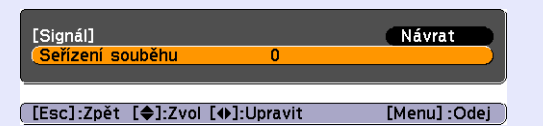

#### Použití dálkového ovladače

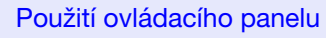

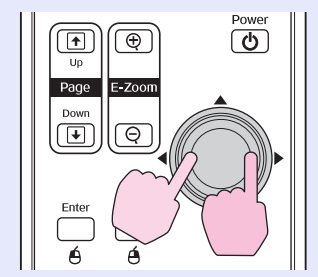

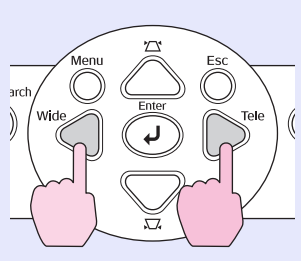

Účinnost seřízení souběhu se zvyšuje nebo snižuje při každém stisknutí tlačítka.

| d | ALL DO   |          | -    |    |
|---|----------|----------|------|----|
| 9 | <b>7</b> | _        | N    | ٩. |
| 1 |          | 9        |      | Ì. |
|   |          | 0        |      |    |
| A |          |          |      | 8  |
| 2 |          | _        |      | ۴. |
|   |          | danna (f | Mar. |    |

RADY

Stisknutím tlačítka [Menu] (Nabídka) zavřete konfigurační nabídku.

Obraz bude během seřizování souběhu blikat, ale to je v pořádku.

### Nastavení synchronizace

Jestliže se v obraze počítače nebo videa RGB objeví blikání, neostrost nebo rušení, které nelze odstranit pomocí funkce automatického nastavení, tyto vady odstraňte ručním nastavením funkce <u>Sync (Synchronizace)</u>. K tomu použijte následující postup.

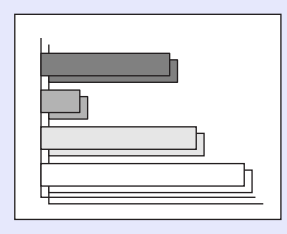

### POSTUP

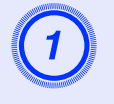

# Vyberte položku Signal (Signál) z konfigurační nabídky a poté zvolte položku Sync. (Synchronizace).

Podrobnosti o tomto postupu najdete v části "Použití konfigurační nabídky": 🖝 s.32

V průvodci v dolní části obrazovky zjistěte, jaká tlačítka jsou k dispozici a jaké funkce provádí.

Použití dálkového ovladače

Použití ovládacího panelu

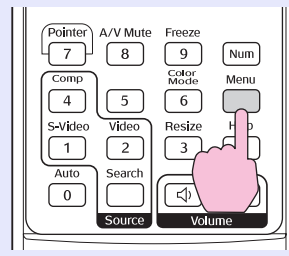

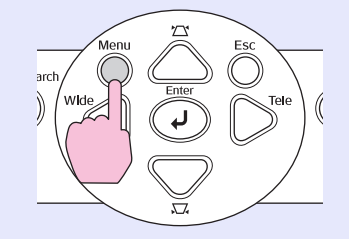

| Obraz                 |                                      | Návrat       |
|-----------------------|--------------------------------------|--------------|
| Signál                | Autom. nastavení<br>Seřízení souběhu | Zapnuto<br>0 |
| Nastavení             | Synchronizace<br>Pozice              |              |
| Rozšířené             | Reset                                | Automaticky  |
| Informace             | )                                    |              |
| Reset                 | )                                    |              |
|                       |                                      |              |
| [Esc]:Zpět [ <b>4</b> | ]:Zvol [Enter] :Zadat                | [Menu] :Odej |

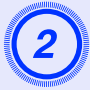

Provádějte synchronizaci, dokud z obrazu nezmizí vodorovný šum.

Použití dálkového ovladače

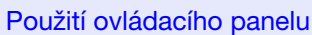

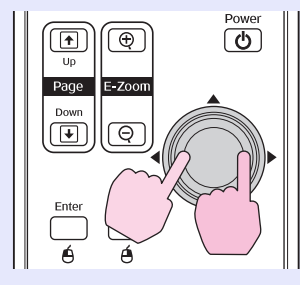

Arch Wide Enter Tele

Účinnost synchronizace se zvyšuje nebo snižuje při každém stisknutí tlačítka.

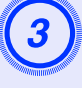

Stisknutím tlačítka [Menu] (Nabídka) zavřete konfigurační nabídku.

RADY

Pokud upravíte synchronizaci bez předchozího nastavení funkce seřízení souběhu<sup>w</sup>, nebude možné získat nejlepší možné výsledky. Nesprávné seřízení souběhu nemusí být u některých typů obrazu patrné. V obraze s velkým množstvím čar a tónů se nesprávné seřízení souběhu projeví jasněji; proto nejprve zkontrolujte úpravu seřízení souběhu.
Blikání a neostrost se také může objevit při úpravě jasu kontrastiv ostrosti přiblížení a korekci

jasu, kontrast<sup>»</sup>, ostrosti, přiblížení a korekci lichoběžníku.

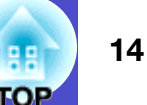

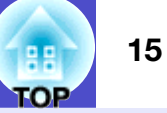

## Výběr kvality projekce (Color Mode – Režim barev)

Následujících sedm předvoleb barev je k dispozici v závislosti na vlastnostech promítaného obrazu. Zvolením režimu barev pro promítaný typ obrazu docílíte optimální kvality obrazu. Jas obrazu se bude podle zvoleného režimu barev měnit.

| Režim                        | Použití                                                                                                    |
|------------------------------|----------------------------------------------------------------------------------------------------|
| Fotografie                   | (Když je přijímán obraz z počítače nebo video RGB)<br>Obraz je živý a více kontrastní. Ideální k projekci statických<br>obrázků, například fotografií, v osvětlené místnosti.                          |
| Sports                       | (Když je přijímán obraz signálu komponentního videa, S-video<br>nebo kompozitního videa)<br>Obraz je živý a více kontrastní. Ideální například ke sledování<br>televizních programů v jasné místnosti. |
| Presentation<br>(Prezentace) | Ideální pro prezentace ve světlé místnosti                                                                                                    |
| Divadlo                      | Dává obrazu přirozený tón. Ideální pro sledování filmů v tmavé místnosti.                                                                                                    |
| Game (Hra)                   | Výborně zvýrazňuje tmavé odstíny. Ideální pro hraní videoher ve světlé místnosti.                                                                                                    |
| <u>sRGB</u> **               | Ideální pro obraz standardu sRGB                                                                                                    |
| Tabule                       | I když promítáte na černou (zelenou) tabuli, toto nastavení poskytuje přirozený tón jako při promítání na plátno                                                                                       |

### POSTUP

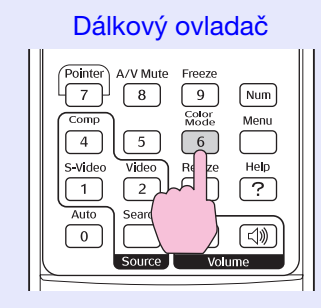

Každým stisknutím tlačítka se změní režim barev a jeho zobrazený název.

| 1 | Prezentace |
|---|------------|
|   |            |
|   |            |
|   |            |
|   |            |
|   |            |

Když je název režimu barev zobrazen, je možné stisknutím tlačítka přepnout na další režim.

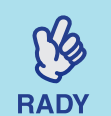

Režim barev můžete také nastavit pomocí příkazu Color Mode (Barevný režim) v nabídce Image (Obraz). ( s.33

# Nastavení polohy projekce (Image Shift – Posunutí obrazu)

Pokud nemůžete projektor umístit přímo před plátno, lze polohu promítaného obrazu jemně doladit, aniž byste pohnuli s projektorem.

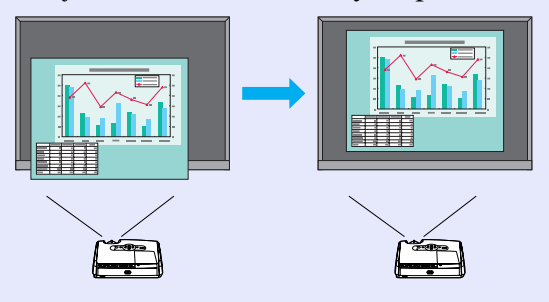

### POSTUP

Po provedení nastavení se objeví obrazovka Image Shift (Posunutí obrazu).

### Nastavte polohu projekce

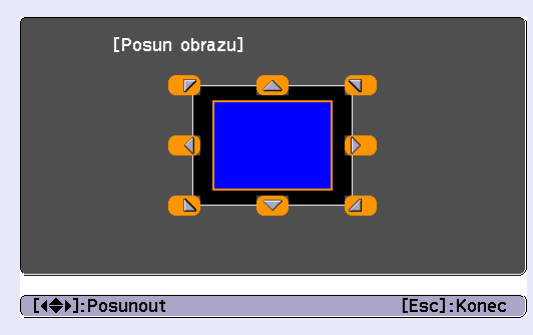

#### Použití dálkového ovladače

Použití ovládacího panelu

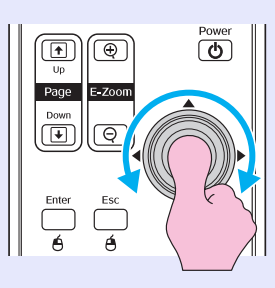

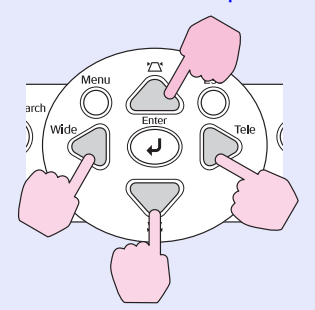

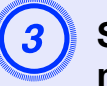

Stisknutím tlačítka [Esc] zavřete obrazovku nastavení.

Obrazovka se zavře automaticky po 10 s nečinnosti.

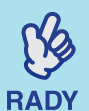

- •Polohu projekce nelze upravit, pokud je přiblížení nastaveno na maximální šířku.
- •Zadaná nastavení Image Shift (Posunutí obrazu) se zachovají i při vypnutí napájení. Když dojde ke změně polohy projektoru nebo úhlu projekce, můžete znovu provést nastavení nebo provést následující operace.

Ovládací panel

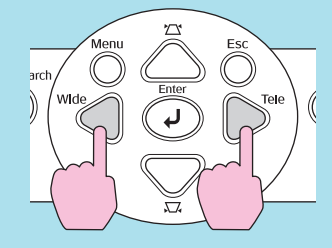

Stiskněte a přidržte tlačítka [Wide] a [Tele] po dobu delší než 1 sekunda.

•Můžete také provést nastavení v konfigurační nabídce. © s.35

# Nastavení hlasitosti

Hlasitost vestavěného reproduktoru projektoru může být nastavena následujícím způsobem.

### POSTUP

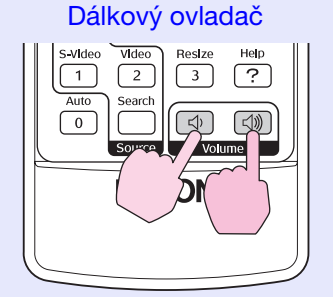

Pokud stisknete tlačítko [⊲»], hlasitost se zvýší. Pokud stisknete tlačítko [⊲], hlasitost se sníží. Při nastavování hlasitosti se na obrazovce objeví ukazatel hlasitosti.

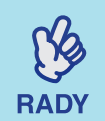

•Jestliže se ukazatel na obrazovce při nastavování hlasitosti přestane měnit, byl dosažen limit hlasitosti.

•Hlasitost lze také nastavit v konfigurační nabídce. •s.35

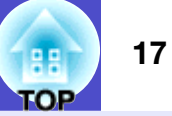

# Změna promítaného obrazu (Source Search – Vyhledat zdroj)

### Automatická detekce příchozích signálů a změna promítaného obrazu (Source Search – Vyhledat zdroj)

Vstup obrazového signálu z připojeného zařízení se automaticky zjistí a zahájí se jeho promítání.

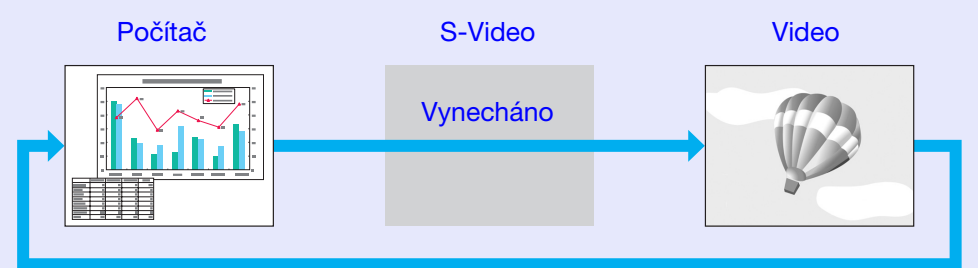

# (B)

- •Pokud je videozařízení připojeno, spusť te přehrávání.
- RADY •Následující obrazovka se objeví, pokud je aktuálně přijímán jen promítaný obrazový signál nebo pokud není přijímán žádný obrazový signál. Na této obrazovce můžete zvolit vstupní zdroj.

|   | [Hledání zdroje]                                         |                                               |        |  |
|---|----------------------------------------------------------|-----------------------------------------------|--------|--|
| _ | (ﷺ⇔ Počítač<br>(ﷺ) Počítač<br>(∰) Počítač<br>(™) Počítač | Stav signálu<br>Vypnuto<br>Vypnuto<br>Vypnuto | 8      |  |
|   | ·Zadejte obrazový si<br>∙Stisknutím tlačítka [           | gnál.<br>➡] vyberte zdroj.                    |        |  |
| • | ]:Zvol [Enter] :Zadat                                    | [Esc                                          | ]:Odej |  |

### POSTUP

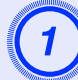

### Proveďte vyhledání zdroje.

#### Použití dálkového ovladače

 Použití ovládacího panelu

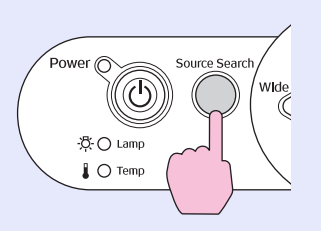

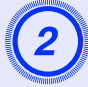

Hledaný signál se zobrazí a zahájí se jeho promítání.

Je-li připojeno více zařízení, stiskněte tlačítko [Source Search] (Vyhledat zdroj), dokud se nezahájí promítání hledaného obrazu.

## Přímá změna pomocí dálkového ovladače

Dálkový ovladač lze použít k přímé změně cílového vstupního zdroje.

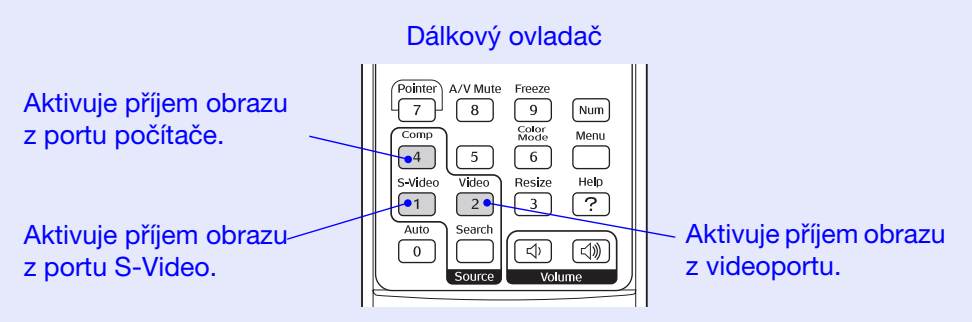

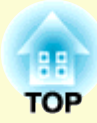

# Užitečné funkce

Tato kapitola popisuje užitečné funkce například pro předvádění prezentací a funkce zabezpečení.

### 

| Funkce zabezpečení26                                                      |
|---------------------------------------------------------------------------|
| <ul> <li>Prevence proti krádeži (Password Protect /Zabezpečení</li> </ul> |
| heslem/)                                                                  |
| •Když je aktivována funkce Password Protect (Zabezpečení                  |
| heslem)                                                                   |
| •Nastavení funkce Password Protect (Zabezpečení heslem)27                 |
| •Funkce Operation Lock (Provozní zámek)                                   |

# Funkce pro vylepšení prezentací

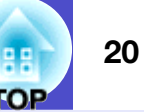

# Dočasné pozastavení obrazu a zvuku (A/V Mute (Vypnout A/V))

Tuto funkci můžete využít, například pokud chcete na chvíli projekci zastavit a zaměřit pozornost publika na to, co říkáte. Nebo pokud provádíte prezentaci s počítačem a nechcete, aby byly vidět některé části prezentace, jako např. volba souborů.

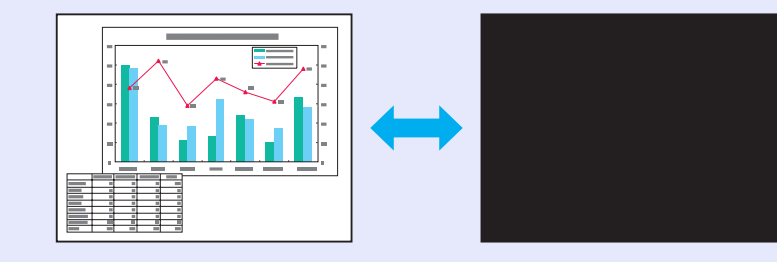

### POSTUP

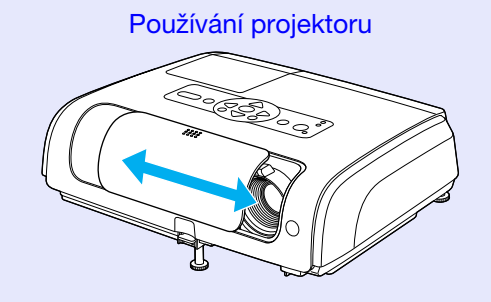

Použití dálkového ovladače

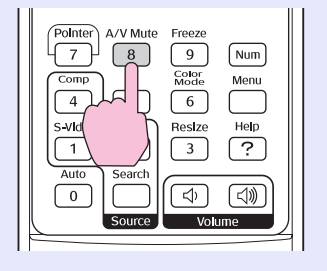

Vypnutí A/V lze aktivovat nebo deaktivovat otevřením nebo zavřením krytu vypnutí A/V nebo stisknutím tlačítka [A/V Mute] (Vypnout A/V).

Když zavřete kryt vypnutí A/V, nebude obraz promítán, ale když stisknete tlačítko [A/V Mute] (Vypnout A/V), aktivujete stav definovaný v části A/V Mute (Vypnout A/V) v konfigurační nabídce. \$\cons.36\$

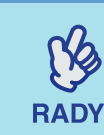

Pokud tuto funkci používáte při projekci videa, zdroj nepřestane přehrávat obraz a zvuk a nebudete se moci vrátit k bodu, od kterého byla funkce A/V mute (Vypnout A/V) aktivována.

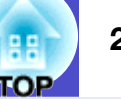

### Pozastavení obrazu (Freeze)

Zdrojový obraz se nezastaví, i když je promítaný obraz pozastavený. V tomto režimu můžete provádět operace, jako např. změnu souborů, aniž by na plátno byl promítán obraz.

### POSTUP

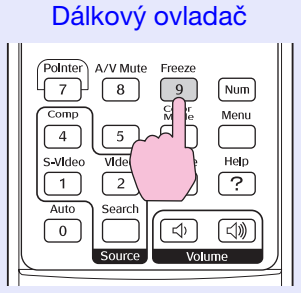

Tuto funkci zapnete a vypnete tlačítkem [Freeze] (Pozastavit obraz).

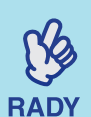

•Zvuk se nepozastaví.

- Přestože je obraz na plátně pozastavený, zdroj obrazu se nezastaví, takže není možné projekci obnovit v bodě, ve kterém byla projekce pozastavena.
  - •Stisknutím tlačítka [Freeze] (Pozastavit obraz) také zrušíte zobrazení konfigurační nabídky a zpráv nápovědy.
  - Funkce pozastavení obrazu funguje i při použití funkce E-Zoom (E-lupa).

## Změna poměru stran (Resize /Změna velikosti/)

Tato funkce změní nastavení <u>poměr stran</u><sup>\*\*</sup> formátu 4:3 na formát 16:9, když je promítán obraz <u>komponentní video</u><sup>\*\*</sup>, <u>S-Video</u><sup>\*\*</sup> nebo <u>kompozitní video</u><sup>\*\*</sup>.

Video formátu DV nebo disky DVD lze zobrazit v širokoúhlém formátu 16:9.

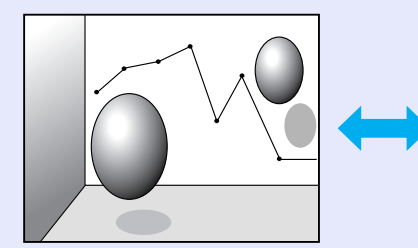

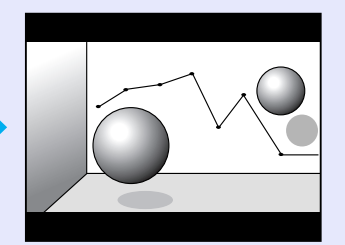

Obraz v režimu <u>Režim</u> <u>Squeeze (Zdeformovaný)</u> promítaný ve formátu 4:3

Obraz v režimu Squeeze (Zdeformovaný) promítaný ve formátu 16:9

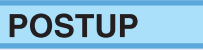

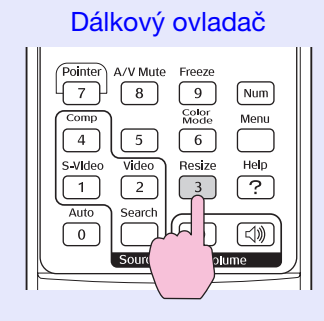

Zobrazení se změní při každém stisknutí tohoto tlačítka.

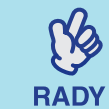

Tato nastavení lze také provést pomocí příkazu Resize (Změnit velikost) v nabídce Signal (Signál).

## Zobrazení ukazatele (Pointer /Ukazatel/)

Tato funkce umožňuje umístit ikonu ukazatele na část promítaného obrazu; lze ji používat stejným způsobem jako klasické ukazovátko.

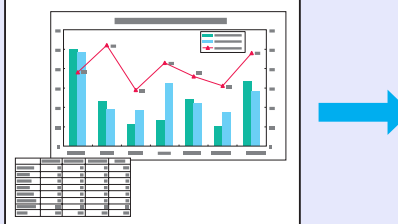

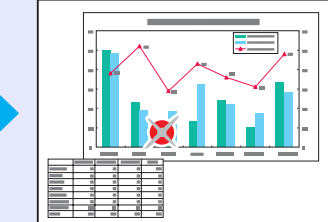

### POSTUP

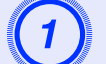

Zobrazte ukazatel.

### Dálkový ovladač

| Pointer A/V Mute Freeze | _<br>ا ر |
|-------------------------|----------|
| p Golor Mer             | ר        |
| Video Resize Hel        |          |
| Auto Search             | )<br>    |
| Source Volume           |          |

Ukazatel se aktivuje nebo deaktivuje při každém stisknutí tlačítka.

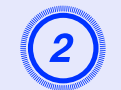

## Přesuňte ikonu ukazatele.

### Dálkový ovladač

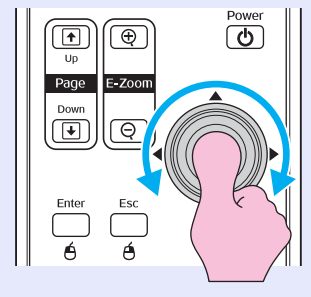

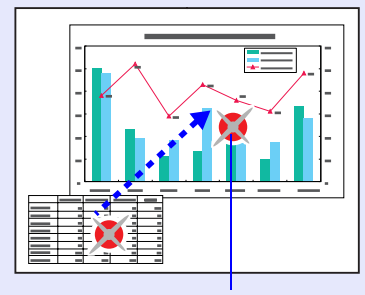

Ikona

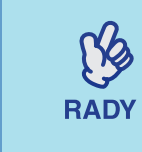

Položku Tvar ukazatele v nabídce Settings (Nastavení) lze použít ke zvolení jednoho ze tří tvarů ukazatele. • s.35

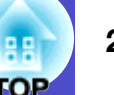

## Zvětšení části obrazu (E-Zoom /El. lupa/)

Tato funkce je vhodná ke zvětšení určité části obrazu, jako např. grafu a detailu v tabulce.

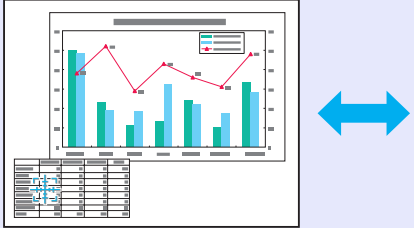

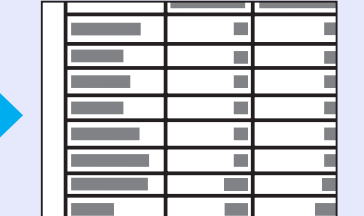

### POSTUP

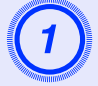

## Aktivujte funkci E-Zoom (E-Lupa).

Dálkový ovladač

é

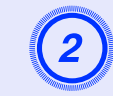

Posuňte křížek do oblasti, která má být zvětšena nebo zmenšena.

### Dálkový ovladač

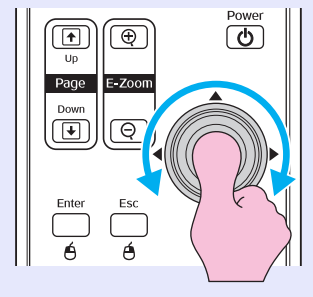

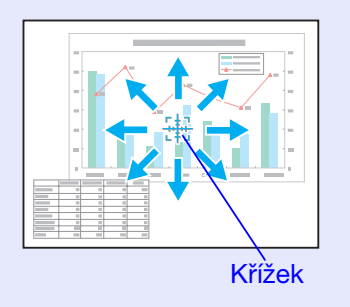

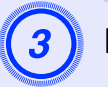

## Proveďte zvětšení.

Dálkový ovladač

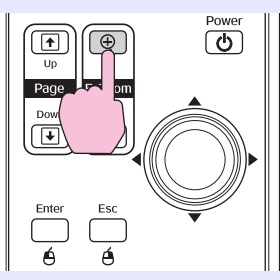

Zvětšený obraz zmenšíte tlačítkem [-]. Chcete-li funkci E-Zoom (E-Lupa) zrušit, stiskněte tlačítko [Esc].

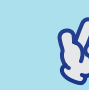

RADY

•Na obrazovce se objeví poměr zvětšení.

•Po obrazovce se můžete pohybovat pomocí tlačítka [☆].

• Vybranou oblast lze zvětšit jednou až čtyřikrát (v 25 krocích).

# Použití dálkového ovladače k ovládání ukazatele myši (bezdrátová myš)

Pokud propojíte terminál USB počítače a terminál USB na zadní straně projektoru běžně dostupným kabelem USB, dálkový ovladač projektoru můžete použít (jako bezdrátovou myš) k ovládání ukazatele myši počítače.

Počítač Windows 98/2000/Me/XP Home Edition/XP Professional Macintosh (OS 8.6 až 9.2/10.0 až 10.4)

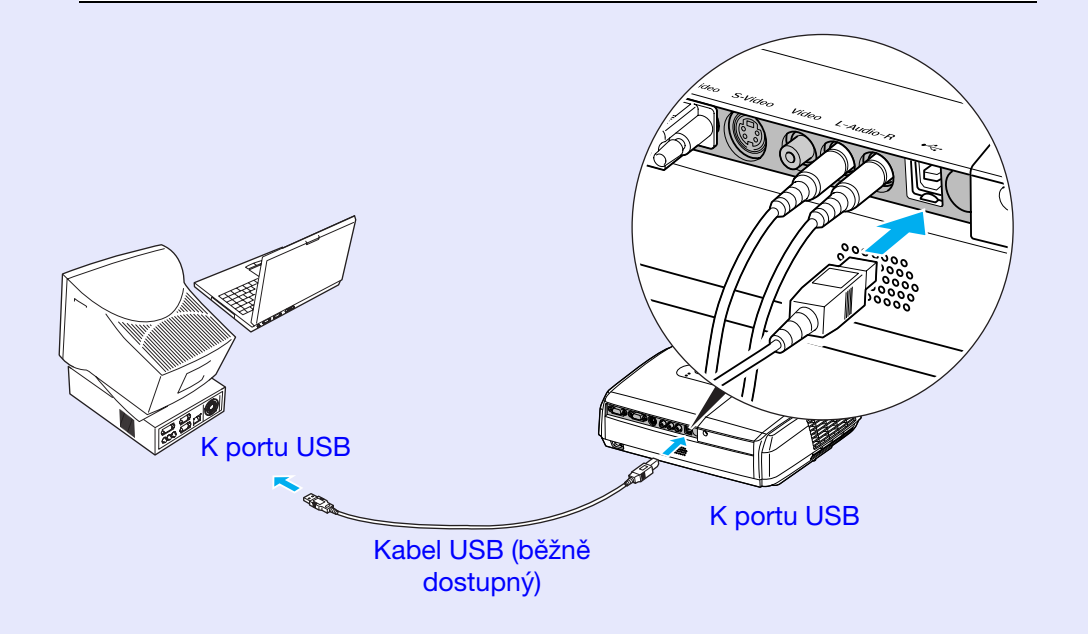

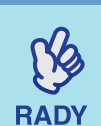

 Kabel USB může být připojen pouze k počítačům se standardním rozhraním USB. Pokud používáte počítač se systémem Windows, musí na něm být nainstalována plná verze systému Windows 98/ 2000/Me/XP Home Edition/XP Professional. Pokud je v počítači nainstalován systém Windows 98/2000/Me/XP Home Edition/XP Professional, který je inovovanou dřívější verzí systému Windows, není zaručen správný provoz.

- •Může se stát, že funkci myši nebude možné v některých verzích operačního systému Windows a Macintosh používat.
- •Aby bylo možné funkci myši používat, některá nastavení počítače budou muset být změněna. Podrobnosti najdete v dokumentaci počítače.

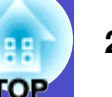

Po uskutečnění připojení lze ukazatel myši ovládat následujícím způsobem.

Pohybování ukazatelem myši

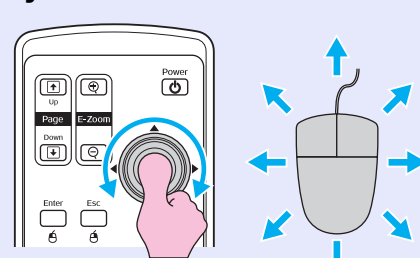

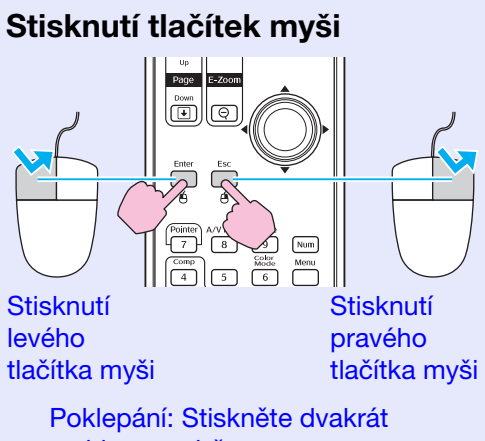

rychle po sobě.

RADY

• Pokud jsou tlačítka myši na počítači nastavena tak, aby fungovala obráceně, ovládání tlačítek dálkového ovladače se také obrátí.

• Funkci bezdrátové myši nelze použít, jsou-li používány následující funkce:

- · Je zobrazena konfigurační nabídka.
- Je zobrazena nabídka nápovědy.
- Používá se funkce E-Zoom (E-Lupa).
- Funkce ukazatele
- Upravuje se hlasitost zvuku.
- Používá se obrazovka Image Shift (Posunutí obrazu)

### Přetažení

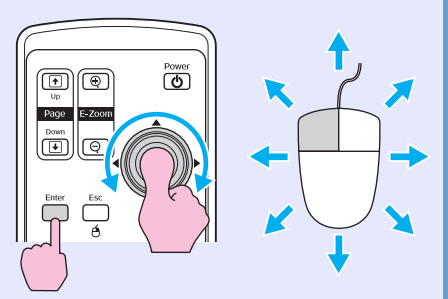

 Přidržte tlačítko [Enter] a zatlačte na tlačítko [\$] požadovaným směrem.
 Uvolněním tlačítka [Enter] upustíte položku na zvolené místo. Je to užitečné k zobrazení předchozího a následujícího snímku prezentace PowerPoint.

Na předchozí snímek

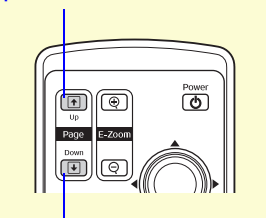

Na následující snímek

## Funkce zabezpečení

# Prevence proti krádeži (Password Protect /Zabezpečení heslem/)

Když je aktivována funkce Password Protect (Zabezpečení heslem), osoby, které heslo neznají, nebudou moci projektor používat, pokud byl přístroj vypnut od té doby, co bylo heslo naposledy zadáno správně. Dále také nelze změnit uživatelské logo na pozadí obrazu. Toto je účinné proti krádežím. V době zakoupení není funkce zabezpečení heslem aktivní.

# Když je aktivována funkce Password Protect (Zabezpečení heslem)

Když je funkce Power On Protect (Zabezpečení zapínání) aktivována (On)

Když je projektor po zapojení napájecího kabelu projektoru do elektrické zásuvky poprvé zapnut nebo pokud je provedeno přímé zapnutí, objeví se následující výzva k zadání hesla.

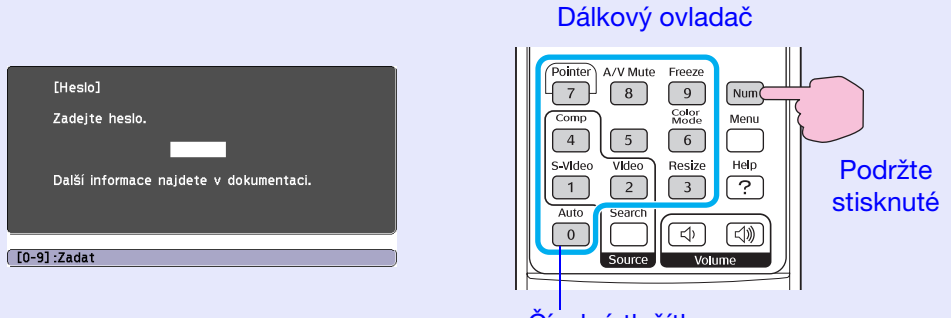

### Číselná tlačítka

Přidržte tlačítko [Num] a současně zadejte heslo pomocí tlačítek na číselné klávesnici. Pokud je heslo zadáno správně, zahájí se projekce.

Pokud necháte napájecí kabel v zásuvce a zapnete napájení projektoru, když je projektor v pohotovostním režimu, projekce se spustí, aniž byste museli zadávat heslo. Výzva k zadání hesla se objeví jen při prvním zapnutí přístroje poté, co byl napájecí kabel odpojen a znovu připojen. Pokud je funkce Direct Power On (Přímé zapnutí) zapnuta (On) a používáte pojistku nebo podobné zařízení k centrálnímu řízení napájení, výzva k zadání hesla se zobrazí, jakmile se projektor zapne o obnově napájení.

- Pokud heslo zadáte nesprávně třikrát po sobě, objeví se přibližně na pět minut zpráva Provoz projektoru bude uzamčen. a poté se projektor přepne do pohotovostního režimu. V takovém případě odpojte zástrčku ze zásuvky a znovu ji zapojte. Poté projektor znovu zapněte. Jakmile se objeví okno s výzvou k zadání hesla, zadejte správné heslo.
   Pokud heslo zapomenete, poznamenejte si číslo
  - "Request Code: xxxxx" (Kód požadavku), které se objeví na obrazovce Password (Heslo), a prostřednictvím nejbližší adresy v části Mezinárodní záruční podmínky v brožuře Bezpečnostní pokyny/Podmínky celosvětové záruky kontaktujte příslušnou organizaci.
  - •Jestliže budete uvedenou operaci opakovat a zadáte nesprávné heslo třicetkrát, zobrazí se následující zpráva. Potom zadání hesla projektoru již nebude možné.

"The projector's operation will be locked. Contact Epson as described in your documentation." (Funkce projektoru budou uzamčeny. Kontaktujte společnost Epson podle informací v dokumentaci.) se neobjeví.

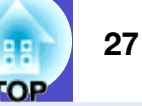

Když je funkce Password Timer (Časovač hesla) nastavena na On (Zapnuto) a používáte funkci Timer (Časovač)

Po zapnutí se výzva k zadání hesla vůbec neobjeví, dokud neuplyne nastavená doba. Jakmile nastavená doba uplyne, výzva k zadání hesla se objeví při každém zapnutí přístroje. Zde zmiňovaná doba představuje celkovou dobou záření lampy projektoru od chvíle, kdy

byla zavřena nabídka projektoru. Jestliže je funkce Password Timer (Časovač hesla) nastavena na Off (Vypnuto), výzva k zadání hesla se objeví pokaždé, když je zástrčka odpojena a znovu zasunuta do elektrické zásuvky. Pokud je projektor zapnutý v době, kdy je v pohotovostním režimu, výzva k zadání hesla

### Nastavení funkce Password Protect (Zabezpečení heslem)

Následující postup slouží k nastavení funkce Password Protect (Zabezpečení heslem).

## POSTUP

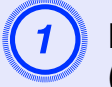

# Na přibližně 5 sekund přidržte tlačítko [Freeze] (Pozastavit obraz).

Zobrazí se nabídka Zabezpečení heslem.

### Dálkový ovladač

| Pointer A/V Mute Freeze                           | [Zabezpečení heslem]                                                                  |            |
|---------------------------------------------------|---------------------------------------------------------------------------------------|------------|
| Comp H E Menu<br>4 5 H E Help<br>5-Vide Vide Help | Ochrana napájení OVypnuto<br>Časovač hesla Vypnuto<br>Časovač 0 H<br>Uplynulý čas 0 H |            |
| Auto Search (1) (1)<br>Source Volume              | ( [�]:Zvol [Enter]:Zadat [Mer                                                         | u] :Odej ) |

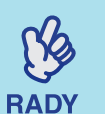

•Jestliže byla funkce Password Protect (Zabezpečení heslem) aktivována, objeví se obrazovka Password (Heslo).

- Jestliže bylo heslo zadáno správně, objeví se nabídka Zabezpečení heslem. CKdyž je aktivována funkce Password Protect (Zabezpečení heslem) s.26
- •Jestliže je funkce Password Protect (Zabezpečení heslem) zapnuta (Zapnuto), přilepte samolepku pro zabezpečení heslem na zvolené místo na projektoru. Tato nálepka je součástí ochrany proti krádeži.

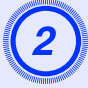

# Zapněte funkci Power On Protect (Zabezpečení zapínání).

- (1) Vyberte položku Power On Protect (Zabezpečení zapínání) a stiskněte tlačítko [Enter].
- (2) Vyberte položku Zapnuto a stiskněte tlačítko [Enter].
- (3) Stiskněte tlačítko [Esc].

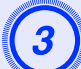

### Zapněte funkci Password Timer (Časovač hesla).

Jestli toto nastavení nepoužíváte, pokračujte krokem 4.

- Vyberte položku Password Timer (Časovač hesla) a poté stiskněte tlačítko [Enter].
- (2) Vyberte položku On (Zapnuto) a stiskněte tlačítko [Enter].
- (3) Štiskněte tlačítko [Esc].
- (4) Vyberte položku Timer (Časovač) a stiskněte tlačítko [Enter].
- (5) Přidržte tlačítko [Num], současně číselnými tlačítky zadejte dobu od 1 do 9999 hodin a poté stiskněte tlačítko [Enter].

Pokud při zadávání doby uděláte chybu, stiskněte tlačítko [Esc] a dobu opravte.

Po zavření nabídky Password Protect (Zabezpečení heslem) se začne odpočítávat zbývající čas.

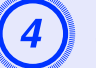

### Zadejte heslo.

- (1) Chcete-li nastavit heslo, vyberte položku Password (Heslo) a poté stiskněte tlačítko [Enter].
- (2) Objeví se zpráva Change the password? (Změnit heslo?). Vyberte položku Yes (Ano) a stiskněte tlačítko [Enter]. Standardně je nastavené heslo 0000.
  Doporučujeme je však změnit. Pokud vyberete položku No (Ne), znovu se objeví obrazovka z kroku 1.

- (3) Přidržte tlačítko [Num] a současně zadejte čtyřmístné číslo pomocí tlačítek na číselné klávesnici. Zadané číslo se zobrazí jako "\* \* \* \*". Po zadání čtvrtého čísla se objeví výzva k potvrzení.
- (4) Znovu zadejte heslo.

Objeví se zpráva The new password is stored. (Nové heslo bylo uloženo). Jestliže heslo zadáte nesprávně, zobrazí se výzva k opakovanému zadání hesla.

## Funkce Operation Lock (Provozní zámek)

Tato funkce uzamkne všechna tlačítka na ovládacím panelu projektoru.

Tuto funkci použijte například během předváděcích akcí nebo na akcích ve školách, kdy chcete, aby byla provedena pouze projekce a současně zablokován přístup k funkcím všech tlačítek.

### POSTUP

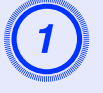

### V konfigurační nabídce vyberte položku Settings (Nastavení) – Operation Lock (Provozní zámek).

Podrobnosti o tomto postupu najdete v části "Použití konfigurační nabídky". 🖝 s.32

V průvodci v dolní části obrazovky zjistěte, jaká tlačítka jsou k dispozici a jaké funkce provádí.

Použití dálkového ovladače

Použití ovládacího panelu

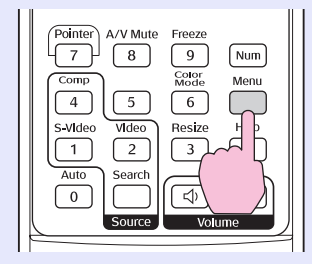

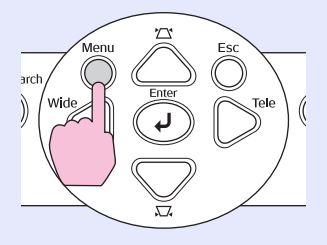

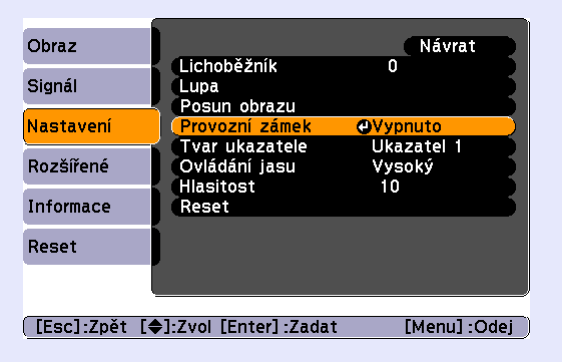

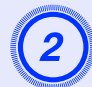

### Nastavení na hodnotu On.

Jestliže vyberete nastavení On (Zapnuto), není možné ovládat žádné z tlačítek na ovládacím panelu kromě tlačítka [Power] (Napájení).

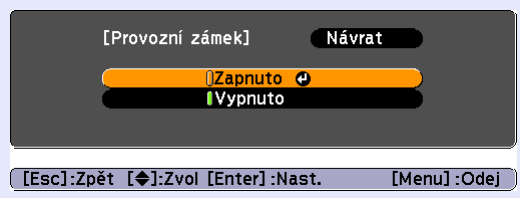

Použití dálkového ovladače

Použití ovládacího panelu

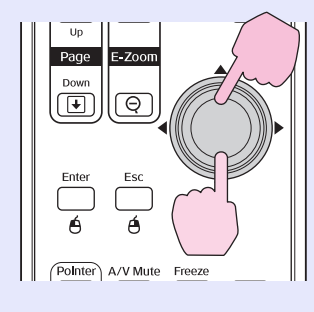

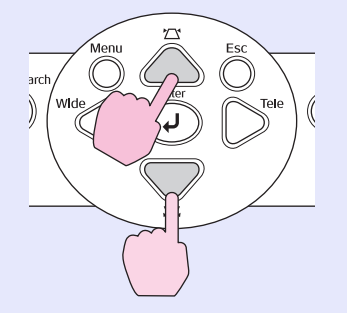

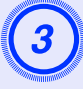

Jakmile se zobrazí výzva k potvrzení, vyberte položku Yes (Ano).

Tlačítka ovládacího panelu budou uzamčena.

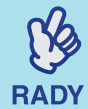

Zámek ovládacího panelu projektoru lze zrušit dvěma způsoby.

 Pomocí dálkového ovladače vyberte pro položku Settings (Nastavení) – Operation Lock (Provozní zámek) v konfigurační nabídce nastavení Off (Vypnuto).

•Podržte tlačítko [Enter] projektoru asi 7 sekund, dokud se nezobrazí zpráva o zrušení zámku.

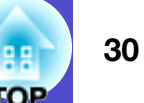

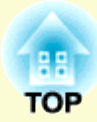

# Konfigurační nabídka

Tato kapitola popisuje použití konfigurační nabídky a její funkce.

| Použití konfigurační nabídky  | 32 |
|-------------------------------|----|
| Seznam funkcí                 | 33 |
| •Nabídka Image (Obraz)        |    |
| •Nabídka Signal (Signál)      |    |
| •Nabídka Settings (Nastavení) |    |
| •Nabídka Extended (Rozšířená) |    |
| •Nabídka Info (Informace)     |    |
| •Nabídka Reset                |    |

# Použití konfigurační nabídky

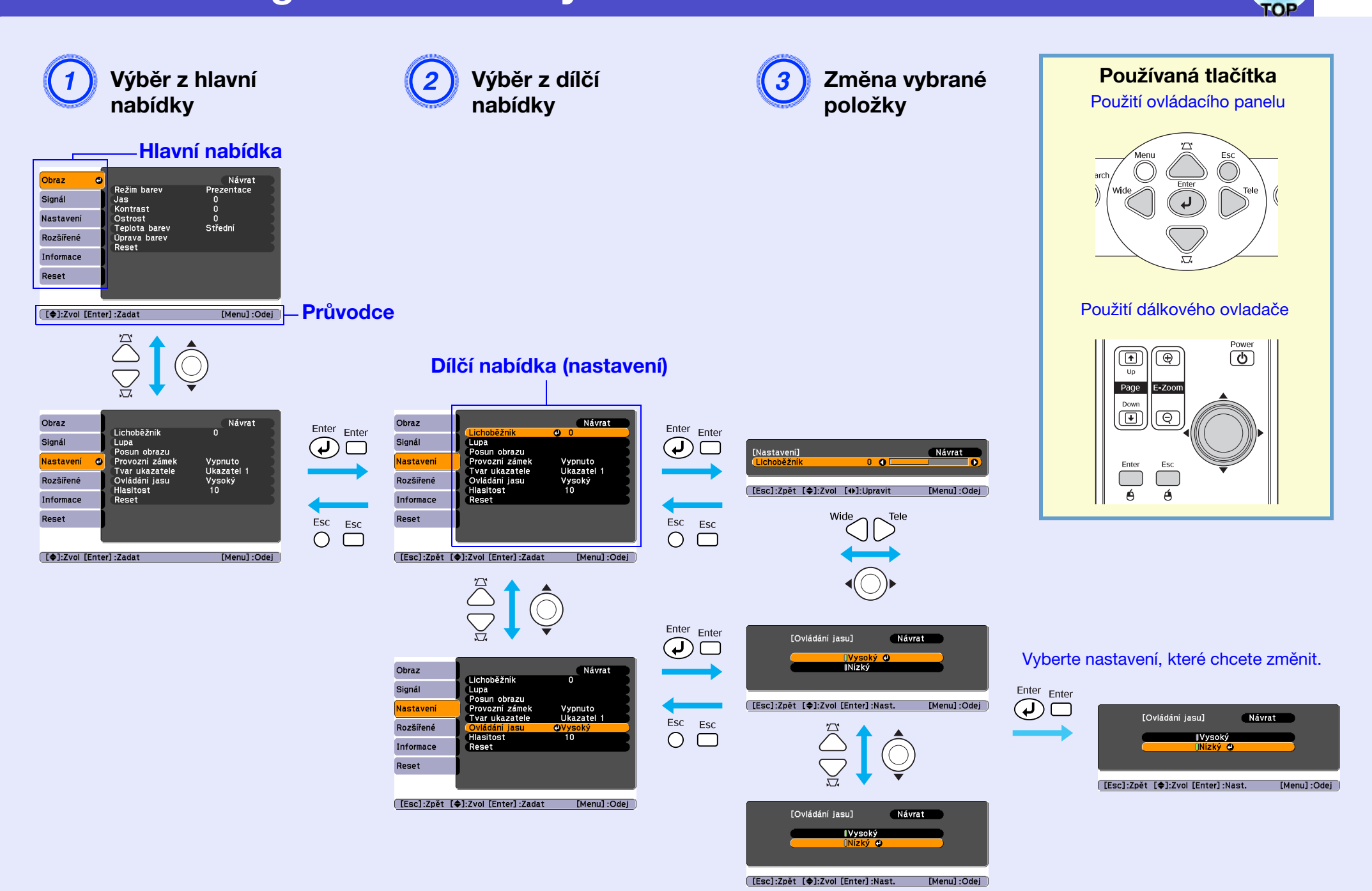

32

#### 3 10 10

## Nabídka Image (Obraz)

Položky, které lze nastavit, se mohou různit vzhledem ke vstupnímu zdroji, který je aktuálně promítán. Podrobnosti nastavení jsou uloženy pro každý zdroj zvlášť.

### Počítač/video RGB

| Obraz     | Θ |                                | Návrat               |
|-----------|---|--------------------------------|----------------------|
| Signál    |   | Režim barev<br>Jas<br>Kontrast | Prezentace<br>0<br>0 |
| Nastavení |   | Ostrost<br>Teplota barev       | 0<br>O<br>Střední    |
| Rozšířené |   | Úprava barev                   | Stream               |
| Informace |   | heaet                          |                      |
| Reset     |   |                                |                      |
|           |   |                                |                      |

Obraz 0 Návrat Režim barev Sport Signál Jas 0 0 0 0 Kontrast Nastavení Sytost barev Odstín Rozšířené Ō Ostrost Teplota barev Střední Informace Úprava barev Reset Reset [�]:Zvol [Enter]:Zadat [Menu] :Odej

[\$]:Zvol [Enter]:Zadat

[Menu] :Odej

| Dílčí nabídka                   | Funkce                                                                                                    |
|---------------------------------|----------------------------------------------------------------------------------------------------|
| Režim barev                     | Zvolte nastavení obrazu, které bude vyhovovat danému prostředí. 🖝 s.15                                                                                                    |
| Jas                             | Nastavuje jas obrazu.                                                                                                    |
| Kontrast <sup>»</sup>           | Upravuje rozdíl mezi světlými a tmavými body částmi obrazu.                                                                                                    |
| Color Saturation (Sytost barev) | Nastavuje sytost barev obrazu.                                                                                                    |
| Tint (Odstín)                   | (Nastavení je možné, pouze když je přijímán signál komponentního videa nebo NTSC.) Nastavuje odstín obrazu.                                                                                    |
| Sharpness (Ostrost)             | Upravuje ostrost obrazu.                                                                                                    |
| <u>Teplota barev</u> »          | Můžete nastavit celkový odstín obrazu. Jestliže vyberete položku High (Zvýšit), obraz bude namodralý; pokud vyberete položku Low (Snížit), obraz bude načervenalý.                             |
| Color Adjustment                | (Tuto položku neiže vybrat, pokud vyberete položku <u>skod</u> <sup>10</sup> pro nastaveni Kežini barev v nabide image (Obraž).)                                                               |
| (Úprava barev)                  | Red (Červená): Nastaví sytost červené složky.                                                                                                    |
|                                 | Green (Zelena): Nastavi sytost zelene složky.<br>Plup (Modrá): Nastaví sytost modrá složky.                                                                                                    |
|                                 | (Tuto položku nelze vybrat, pokud vyberete položku <u>sRGB</u> » pro nastavení Režim barev v nabídce Image (Obraz).)                                                                           |
| Reset                           | Obnoví výchozí nastavení všech nastavení funkcí nabídky Image (Obraz).<br>Jestliže chcete obnovit výchozí nastavení všech položek nabídky, viz popis položky Reset All (Resetovat vše). 🖝 s.39 |

Komponentní video»/ Kompozitní video»/ S-Video»

### 34 TOP

## Nabídka Signal (Signál)

Položky, které lze nastavit, se mohou různit vzhledem ke vstupnímu zdroji, který je aktuálně promítán. Podrobnosti nastavení jsou uloženy pro každý zdroj zvlášť.

### Počítač/video RGB

[€]-7vol [Enter]-7adat

| Obraz     |   | Autom nastavení         | Návrat      |
|-----------|---|-------------------------|-------------|
| Signál    | 0 | Seřízení souběhu        |             |
| Nastavení |   | Pozice                  | U           |
| Rozšířené |   | Vstup počítače<br>Reset | Automaticky |
| Informace |   |                         |             |
| Reset     |   |                         |             |
|           |   |                         |             |

[Menu] Odei

### Komponentní video

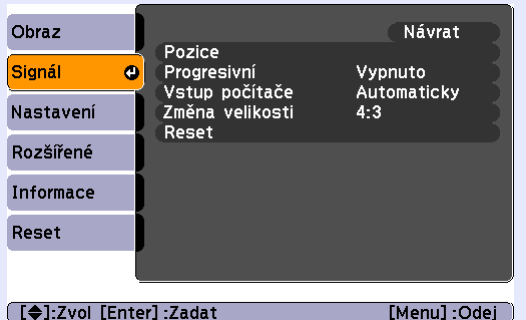

### Kompozitní video // S-Video //

| Obraz       |      | Detice                   | Návrat       |
|-------------|------|--------------------------|--------------|
| Signál      | 0    | Progresivní              | Vypnuto      |
| Nastavení   |      | Změna velikosti<br>Reset | 4:3          |
| Rozšířené   |      | heber                    |              |
| Informace   |      |                          |              |
| Reset       |      |                          |              |
|             | ļ    |                          |              |
| [Al-Track [ | Ento | v]-7adat                 | [Monul -Odoi |

| ( _ · · · · · · · · · · · · · · · · · · |                                                                                                    |
|-----------------------------------------|----------------------------------------------------------------------------------------------------|
| Dílčí nabídka                           | Funkce                                                                                                    |
| Autom. nastavení                        | Určuje, zda se má aktivovat (Zapnuto) či deaktivovat (Vypnuto) funkce automatické optimalizace obrazu v případě, že je změněn vstupní zdroj. 🖝 s.12                                                                                                    |
| Seřízení souběhu»                       | Upraví obraz z počítače, pokud se na něm objeví svislé pruhy. 🖝 s.12                                                                                                    |
| Sync. (Synchronizace)*                  | Upraví obraz počítače, pokud se v něm objeví blikání, neostrost nebo rušení. 🖝 s.13                                                                                                    |
| Pozice                                  | Mění vodorovnou a svislou pozici obrazu.                                                                                                    |
| Progresivní                             | (Nastavení je možné pouze, když je přijímán signál komponentního (jen 525i/625i) nebo kompozitního videa nebo signál<br>S-Video.)                                                                                                    |
|                                         | Vypnuto: Konverze IP je provedena pro každé pole obrazu. To je vhodné pro video obsahující scény s velkým množstvím pohybu.                                                                                                    |
|                                         | Zapnuto: <u>Prokládaný</u> Signál (i) je převeden na signál <u>progresivní</u> (p). To je vhodné pro prohlížení statických snímků.                                                                                                    |
| Computer Input (Vstup<br>počítače)      | Vybere vstupní signál tak, aby se shodoval se zařízením, které je připojeno k počítačovému portu.<br>Jestliže vyberete nastavení Auto (Automaticky), vstupní signál se automaticky nastaví podle připojeného zařízení.<br>Jestliže se po zvolení funkce Auto (Automaticky) barvy nezobrazují správně, vyberte signál připojeného zařízení ručně. |
| Video Signal                            | (Nastavení je možné pouze, když je přijímán signál kompozitního videa nebo S-Video.)                                                                                                    |
| (videosignal)                           | Funkce Auto (Automaticky) zajišť uje automatické rozpoznání obrazového signálu. Jestliže se po zvolení funkce Auto (Automaticky) na promítaném obraze objeví rušení nebo se obraz vůbec neobjeví, vyberte příslušný signál ručně.                                                                                                    |
| Resize (Změna velikosti)                | Nastaví funkci <u>poměr stran</u> » pro promítaný obraz. 🖝 s.21                                                                                                    |
| Reset                                   | Vrátí všechna nastavení nabídky Signal (Signál) do výchozího stavu, až na funkci Computer Input (Vstup počítače).<br>Stiskněte tlačítko [Enter] na dálkovém ovladači nebo na ovládacím panelu projektoru.<br>Jestliže chcete obnovit výchozí nastavení všech položek nabídky, viz popis položky Reset All (Resetovat vše). 🖝 s.39                |

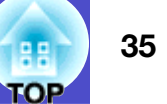

## Nabídka Settings (Nastavení)

| Dbraz<br>Signál<br>Lupa<br>Posun obrazu<br>Provozní zámek<br>Tvar ukazatele<br>Ovládání jasu<br>Hlasitost<br>Reset | Vypnuto<br>Ukazatel 1<br>Vysoký<br>10                                                                                                    |
|----------------------------------------------------------------------------------------------------|----------------------------------------------------------------------------------------------------|
| L⊕]:Zvol [Enter]:Zadat                                                                                             |                                                                                                    |
| Dilci nabidka                                                                                                    | Funkce                                                                                                    |
| Lichoběžník                                                                                                    | Opravuje lichoběžníkové zkreslení obrazu. 🖝 Uvodní příručka                                                                                                    |
| Lupa                                                                                                    | Nastaví velikost promítaného obrazu. 🖝 Úvodní příručka<br>Wide: Větší Tele: Menší                                                                                                    |
| Posun obrazu                                                                                                    | Nastavuje polohu projekce. 🖝 s.16                                                                                                    |
| Operation Lock<br>(Provozní zámek)                                                                                 | Pokud je tato funkce nastavena na hodnotu Zapnuto, ovládání všech tlačítek na ovládacím panelu projektoru bude znemožněno, až na tlačítko [Power] (Napájení). 🖝 s.29                                                                                                    |
| Tvar ukazatele                                                                                                    | Můžete vybrat tvar ukazatele. ● s.22Pointer 1 (Ukazatel 2): Pointer 2 (Ukazatel 2): Pointer 3 (Ukazatel 2):                                                                                                    |
| Brightness Control<br>(Ovládání jasu)                                                                              | Umožní vybrat jedno ze dvou nastavení jasu lampy.<br>Vyberte položku Low (Nízké), jestliže je promítaný obraz příliš jasný, např. když promítáte ve tmavé místnosti na malé<br>plátno.<br>Pokud vyberete položku Low (Nízké), sníží se jas obrazu, spotřeba elektřiny a hlučnost projektoru a také to bude mít<br>příznivý vliv na životnost lampy. (Spotřeba elektřiny: snížení o přibližně 35 W, životnost lampy: přibližně 1,5krát delší) |
| Volume (Hlasitost)                                                                                                 | Nastavuje hlasitost. 🖝 s.17                                                                                                    |
| Reset                                                                                                    | Vrátí všechna nastavení nabídky Settings (Nastavení) do výchozího stavu, až na funkce Image Shift (Posunutí obrazu)<br>a Zoom (Přiblížení).<br>Jestliže chcete obnovit výchozí nastavení všech položek nabídky, viz popis položky Reset All (Resetovat vše). 🖝 s.39                                                                                                    |
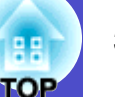

#### Nabídka Extended (Rozšířená)

| Obraz           | <u> </u>              | Návrat       |
|-----------------|-----------------------|--------------|
| Signál          | Zobrazeni<br>Projekce | Čelní        |
| Nastavení       | Link 21L              | Vypnuto      |
| Rozšířené 🕘     | Reset                 | Cesky        |
| Informace       | Ì                     |              |
| Reset           |                       |              |
| ļ               |                       |              |
| [\$]:Zvol [Ente | er]:Zadat             | [Menu] :Odej |

| Dílčí nabídka       | Funkce                                                                                                    |
|---------------------|----------------------------------------------------------------------------------------------------|
| Display (Zobrazení) | <ul> <li>Umožní měnit nastavení vztahující se k zobrazení dat projektoru.</li> <li>Message (Zpráva):</li> <li>Určuje, zda se na obraze objeví (On) či neobjeví (Off) název zdroje, název režimu barev nebo zpráva, pokud je vstupní zdroj nebo režim barev změněn nebo pokud není přijímán žádný obrazový signál.</li> <li>Display Background (Pozadí obrazu):</li> <li>Nastavuje stav obrazu, když není přijímán žádný signál, na Black (Černá), Blue (Modrá) nebo Logo.</li> <li>Úvodní obrazovka:</li> <li>Po zapnutí projektoru se objeví (On) či neobjeví (Off) úvodní obrazovka (obraz promítaný po zapnutí projektoru). Toto nastavení se aktivuje po vypnutí a zapnutí napájení.</li> <li>A/V Mute (Vypnout A/V):</li> <li>Můžete nastavit obraz při vypnutí A/V stisknutím tlačítka A/V Mute na Black, Blue nebo Logo.</li> </ul> |
| Projekce            | Nastaví pozici projekce projektoru. ●s.55<br>"Front (Čelní)" "Front / Ceiling (Čelní /stropní)" "Rear (Zadní)" "Rear / Ceiling (Zadní / Stropní)"<br>Podržíte-li tlačítko [A/V Mute] (Vypnout A/V) po dobu 5 sekund, můžete změnit nastavení projekce následujícími<br>způsoby.<br>Front (Čelní) ↔ čelní, ze stropu<br>Rear (Zadní) ↔ zadní, ze stropu                                                                                                    |

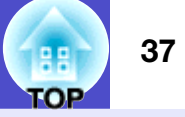

| Dílčí nabídka      | Funkce                                                                                                    |
|--------------------|----------------------------------------------------------------------------------------------------|
| Operation (Provoz) | <ul> <li>Direct Power On (Přímé zapnutí):<br/>Určí, zda je přímé zapnutí povoleno (On) nebo zakázáno (Off).<br/>Pokud vyberete nastavení On (Zapnuto) a ponecháte napájecí kapel připojený k zásuvce, po případném výpadku<br/>proudu a jeho obnovení může vzniknout rázové napětí, které může způsobit automatické zapnutí projektoru.</li> <li>Sleep Mode (Spánkový režim):<br/>Nastavuje, zda se projekce automaticky zastaví (On) nebo nikoliv (Off) v následujících situacích.</li> <li>Když nejsou přijímány žádné obrazové signály přibližně po dobu 30 minut.</li> <li>Když je zavřen kryt vypnutí A/V a přibližně po dobu 30 minut není provedena žádná operace.<br/>Když je možnost nastavena na hodnotu Off, zůstává napájení jednotky zapnuté. Nezapomeňte vypnout napájení.<br/>Když je nastavena hodnota On, vypne se napájení při vypnutí A/V automaticky přibližně po 30 minutách. Ve výchozím<br/>nastavení je spánkový režim vypnutý.</li> <li>High Altitude Mode (Vysoká nadm. výška):<br/>Pokud projektor používáte v nadmořské výšce vyšší než 1 500 m, vyberte nastavení On.</li> </ul> |
| Link 21L           | Nastavuje, zda se používá připojení USB a <u>EMP Link 21L</u> » softwarové nástroje.<br>Chcete-li nástroj EMP Link 21L aktivovat, vypněte projektor a počkejte, dokud neskončí doba chladnutí. Po<br>nainstalování komunikačního ovladače USB jej můžete použít nastavením na hodnotu On.                                                                                                    |
| Language (Jazyk)   | Nastaví jazyk zobrazovaných zpráv.                                                                                                    |
| Reset              | Obnoví výchozí nastavení Display (Zobrazení) a Operation (Provoz) v nabídce Extended (Rozšířené) s výjimkou nastavení High Altitude Mode (Vysoká nadm. výška).<br>Jestliže chcete obnovit výchozí nastavení všech položek nabídky, viz popis položky Reset All (Resetovat vše). 🖝 s.39                                                                                                    |

#### 38 TOP

#### Nabídka Info (Informace)

Umožňuje zkontrolovat stav promítaného obrazového signálu a stav projektoru. (Pouze k zobrazení)

Počítač/video RGB/Komponentní video

[Menu] :Odej

| Obraz     | Drawa Israel (had)               |           |
|-----------|----------------------------------|-----------|
| Signál    | Vysoký jas                       | о н       |
| Nastavení | Zdroj<br>Vstupní signál          | Počítač   |
| Rozšířené | Rozlišení<br>Obnovovací kmitočet |           |
| Informace | Informace o synch.               | SGNN00000 |
| Reset     |                                  |           |
|           |                                  |           |

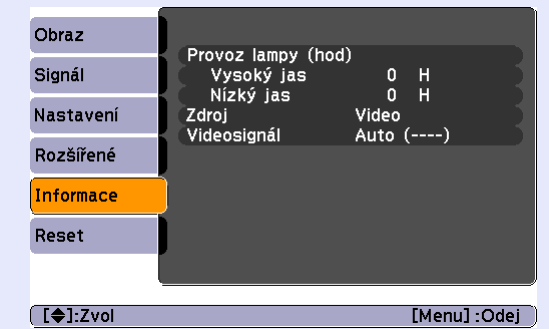

Kompozitní video»/ S-Video»

[**\$**]:Zvol

| Dílčí nabídka                 | Funkce                                                                                                    |  |
|-------------------------------|----------------------------------------------------------------------------------------------------|--|
| Provoz lampy (hod)            | Ukazuje celkovou provozní dobu lampy.<br>Při dosažení kritické doby se znaky zobrazí žlutě. Celková provozní doba lampy v rozsahu 0 až 10 hodin se zobrazí jako<br>0H. Od provozní doby 10H a dál se tento údaj bude zobrazovat po hodinách.                                                                        |  |
| Zdroj                         | Zobrazuje aktuálně promítaný vstupní zdroj.                                                                                                    |  |
| Vstupní signál                | Zobrazuje nastavení vstupního signálu.<br>(Neobjeví se, pokud je zdrojem signál kompozitního videa nebo S-Video.)                                                                                                    |  |
| Rozlišení                     | Zobrazuje vstupní rozlišení.<br>(Neobjeví se, pokud je zdrojem signál kompozitního videa nebo S-Video.)                                                                                                    |  |
| Video Signal<br>(Videosignál) | Zobrazuje formát videosignálu.<br>(Nezobrazí se u obrazového signálu z počítače, videa RGB nebo komponentního videa.)                                                                                                    |  |
| Obnovovací kmitočeť»          | Zobrazuje obnovovací kmitočet.<br>(Neobjeví se, pokud je zdrojem signál kompozitního videa nebo S-Video.)                                                                                                    |  |
| Informace o synch.»           | Informace z této nabídky budete potřebovat, když budete žádat o servis prostřednictvím prodejce nebo nejbližší adresy<br>uvedené v části Mezinárodní záruční podmínky v brožuře <i>Bezpečnostní pokyny/Podmínky celosvětové záruky</i> .<br>(Neobjeví se, pokud je zdrojem signál kompozitního videa nebo S-Video.) |  |

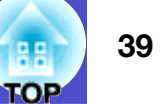

#### Nabídka Reset

| Obraz                  | Návra                           |                                                                                                    |
|------------------------|---------------------------------|----------------------------------------------------------------------------------------------------|
| Signál Resetov         | at vše<br>ání počtu hodin lampy |                                                                                                    |
| Nastavení              |                                 |                                                                                                    |
| Rozšířené              |                                 |                                                                                                    |
| Informace              |                                 |                                                                                                    |
| Reset 🛛                |                                 |                                                                                                    |
|                        |                                 |                                                                                                    |
| [�]:Zvol [Enter]:Zadat | [Menu]                          | Odej                                                                                                    |
| Dílčí nabí             | dka                             | Funkce                                                                                                    |
| Reset All (Rese        | etovat Obn                      | oví výchozí nastavení všech položek nabídek.                                                                                   |
| vše)                   | •Vý<br>lam                      | hozí hodnoty nastavení Computer Input (Vstup počítače), Zoom (Přiblížení), Imago py (hod) a Language (Jazyk) obnoveny nebudou. |
| Reset Lamp Ho          | ours Vym                        | aže celkovou provozní dobu lampy zpět na hodnotu 0H. Tuto funkci proveďte při vý                                               |
| (Resetování po         | čtu hodin                       |                                                                                                    |
| iampy)                 |                                 |                                                                                                    |

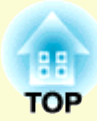

# Řešení problémů

Tato kapitola popisuje určování problémů a jejich řešení.

| Používání nápovědy                                                                | 41 |
|-----------------------------------------------------------------------------------|----|
| Řešení problémů                                                                   | 43 |
| • Popis indikátorů                                                                | 43 |
| •Indikátor napájení svítí červeně                                                 | 43 |
| <ul> <li>Indikátor Lamp (Lampa) nebo Temp (Teplota) bliká<br/>oranžově</li> </ul> | 45 |
| • Pokud indikátory nenabídnou žádné řešení                                        | 46 |
| •Problémy týkající se obrazu                                                      | 47 |
| Problémy při spuštění projekce                                                    | 52 |
| •Další problémy                                                                   | 52 |

# Používání nápovědy

Jestliže v souvislosti s projektorem nastanou problémy, zprávy funkce nápovědy na obrazovce vám umožní daný problém vyřešit. Tato nápověda se zobrazuje ve formě nabídek otázek a odpovědí.

#### POSTUP

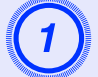

#### Zobrazte nabídku Help (Nápověda).

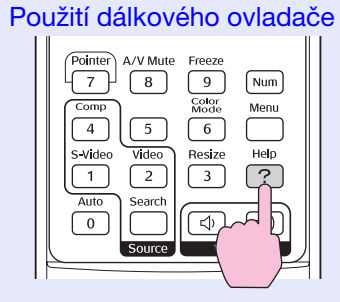

Použití ovládacího panelu

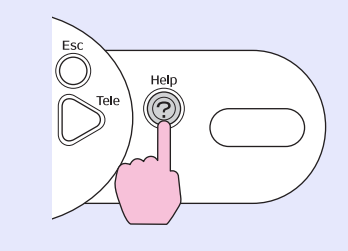

| No. | ALL DE LE CALLER OF CALLER OF CALLER OF CALLER OF CALLER OF CALLER OF CALLER OF CALLER OF CALLER OF CALLER OF C |  |
|-----|----------------------------------------------------------------------------------------------------|--|
|     |                                                                                                    |  |
|     | Z                                                                                                    |  |
|     | 2                                                                                                    |  |

#### Vyberte položku nabídky.

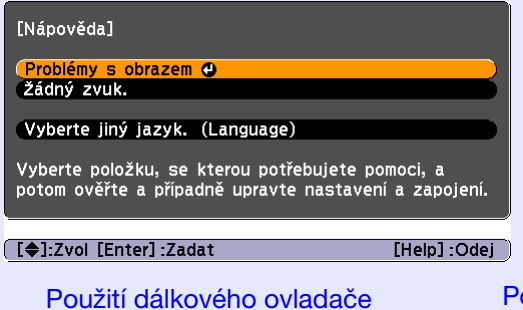

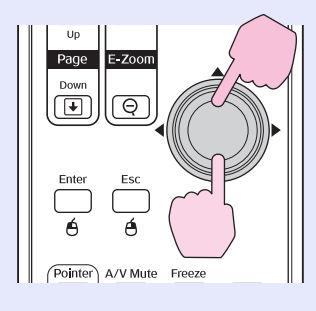

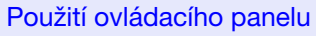

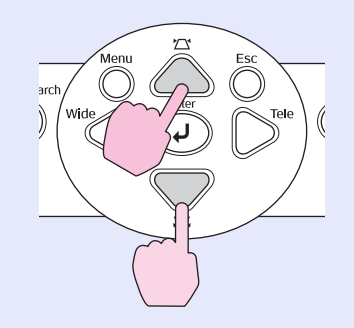

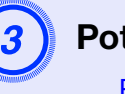

#### Potvrďte volbu.

Použití dálkového ovladače

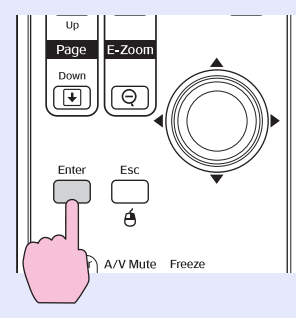

Použití ovládacího panelu

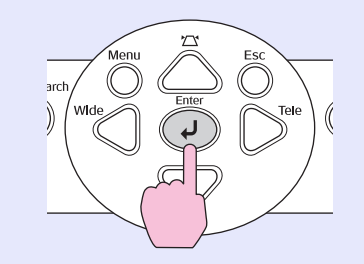

**FOP** 

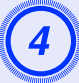

Zopakováním operací v krocích 2 a 3 přejděte k podrobnějším nastavením nabídky.

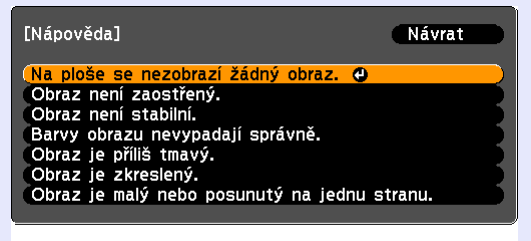

[Esc]:Zpět [�]:Zvol [Enter]:Zadat [Help]:Odej

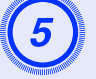

Stisknutím tlačítka [Help] (Nápověda) ukončíte nabídku nápovědy.

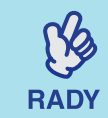

Jestliže nápověda nepomůže problém vyřešit, viz část Řešení problémů 🖝 s.43

# Řešení problémů

43

Jestli máte s projektorem problémy, nejdříve zkontrolujte indikátory projektoru a přejděte k části Popis indikátorů. Jestliže indikátory přesně neurčí, v čem problém spočívá, viz část Pokud indikátory nenabídnou žádné řešení. 🖝 s.46

#### Popis indikátorů

Projektor je vybaven následujícími třemi indikátory, které označují provozní stav projektoru.

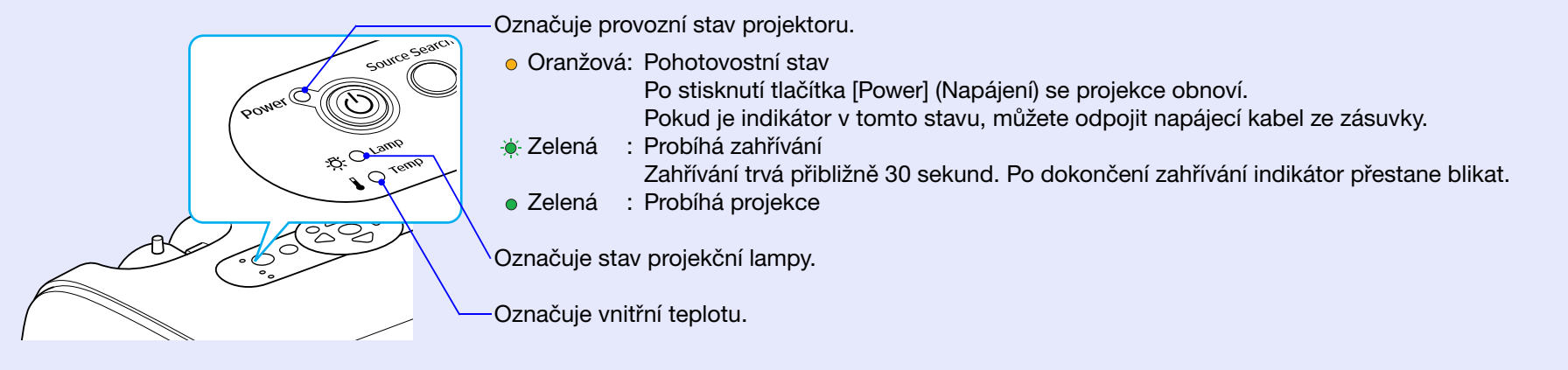

Následující tabulky obsahují popis indikátorů a řešení problémů. Pokud nesvítí žádný indikátor, zkontrolujte, zda je napájecí kabel správně připojený a zda zdroj napájení funguje.

#### Indikátor napájení svítí červeně Výjimečný stav

● : svítí - 🔆 - : bliká 🔿 : vypnuto

| Stav                                              | Příčina                                           | Řešení nebo stav                                                                                                    |
|---------------------------------------------------|---------------------------------------------------|----------------------------------------------------------------------------------------------------|
| Power Červená<br>(Napájení) Červená<br>-Ö Červená | Vnitřní chyba                                     | Přestaňte projektor používat, odpojte napájecí kabel ze zásuvky a kontaktujte prodejce<br>nebo použijte nejbližší adresu uvedenou v části Mezinárodní záruční podmínky v příručce<br><i>Bezpečnostní pokyny/Podmínky celosvětové záruky</i> . |
| Power Cervená<br>(Napájení)<br>곳-<br>L - Cervená  | Chyba související<br>s ventilátorem/chyba snímače | Přestaňte projektor používat, odpojte napájecí kabel ze zásuvky a kontaktujte prodejce<br>nebo použijte nejbližší adresu uvedenou v části Mezinárodní záruční podmínky v příručce<br><i>Bezpečnostní pokyny/Podmínky celosvětové záruky</i> . |

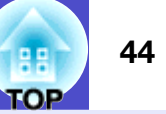

● : svítí - 🔆 - : bliká 🔿 : vypnuto

| Stav                                          | Příčina                                                           | Řešení nebo stav                                                                                                    |
|-----------------------------------------------|-------------------------------------------------------------------|----------------------------------------------------------------------------------------------------|
| Power Cervená<br>(Napájení)<br>-Ö:<br>Červená | Chyba způsobená vysokou<br>teplotou (přehřívání)                  | <ul> <li>Lampa se automaticky vypne a projekce zastaví. Vyčkejte přibližně 5 minut. Zhruba po 5 minutách se projektor přepne do pohotovostního režimu; zkontrolujte následující dva body. Po kontrole stiskněte tlačítko [Power] (Napájení); projektor se znovu zapne.</li> <li>Zkontrolujte čistotu vzduchového filtru a průchodnost větracích otvorů. Dále ověřte, že projektor není umístěn těsně u zdi.</li> <li>Jestliže jsou vzduchové filtry zablokované, vyčistěte je nebo vyměňte.  s.56, s.62</li> <li>Jestliže to problém nevyřeší a projektor se stále přehřívá nebo indikátory stále označují problém po zapnutí napájení, přestaňte projektor používat, odpojte napájecí kabel ze zásuvky a kontaktujte prodejce nebo použijte nejbližší adresu uvedenou v části Mezinárodní záruční podmínky v příručce <i>Bezpečnostní pokyny/Podmínky celosvětové záruky</i>.</li> </ul> |
| Power Červená<br>(Napájení)<br>-ÖÖ-Červená    | Problém s lampou<br>Chyba časovače lampy<br>Kryt lampy je otevřen | <ul> <li>Zkontrolujte, zda není lampa prasklá a zda je čistý vzduchový filtr a větrací vstupní otvor.</li> <li>Vyjměte lampu a zkontrolujte, jestli není prasklá. ♥ s.59</li> <li>Vyčistěte vzduchový filtr a vstupní větrací otvor. ♥ s.56</li> </ul>                                                                                                    |
|                                               |                                                                   | <ul> <li>Pokud není prasklá →Vrať te lampu zpět a zapněte napájení.<br/>Pokud problém pokračuje →Vyměňte ji za novou lampu a zapněte napájení.<br/>Pokud problém pokračuje → Přestaňte projektor používat, odpojte napájecí kabel ze<br/>zásuvky a kontaktujte prodejce nebo použijte nejbližší<br/>adresu uvedenou v části Mezinárodní záruční podmínky<br/>v příručce Bezpečnostní pokyny/Podmínky celosvětové<br/>záruky.</li> </ul>                                                                                                    |
|                                               |                                                                   | <ul> <li>Pokud je prasklá →Kontaktujte prodejce nebo použijte nejbližší adresu uvedenou v části<br/>Mezinárodní záruční podmínky příručky Bezpečnostní pokyny/<br/>Podmínky celosvětové záruky.<br/>(Dokud lampu nevyměníte, projekce nebude možná.)</li> </ul>                                                                                                    |
|                                               |                                                                   | Ujistěte se, že je lampa nainstalovaná správně a že je a kryt zavřený.  S.59 Pokud není kryt lampy nebo lampa správně nainstalovaná, nerozsvítí se.                                                                                                    |
|                                               |                                                                   | Pokud projektor používáte v nadmořské výšce vyšší než 1 500 m, vyberte pro možnost<br>High Altitude Mode (Vysoká nadm. výška) nastavení On. 🖝 s.37                                                                                                    |

(Y)

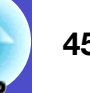

#### Indikátor Lamp (Lampa) nebo Temp (Teplota) bliká oranžově Varování

● : svítí - 🖕 - : bliká 🔿 : vypnuto

| Stav                                                   | Příčina                          | Řešení nebo stav                                                                                                    |
|--------------------------------------------------------|----------------------------------|----------------------------------------------------------------------------------------------------|
| Power - Červená<br>(Napájeňí)<br>- 즛- 〇<br>다- Oranžová | Upozornění na vysokou<br>teplotu | <ul> <li>(Nejedná se o výjimečnou situaci, ale pokud se teplota opět nadměrně zvýší, projekce se automaticky vypne.)</li> <li>•Zkontrolujte čistotu vzduchového filtru a průchodnost větracích otvorů. Dále ověřte, že projektor není opřený o nějaký povrch, jako např. o zeď.</li> <li>•Jestliže jsou vzduchové filtry zanesené, vyčistěte je nebo vyměňte. \$\mathbf{s}\$.56, s.62\$</li> </ul> |
| Power ●<br>(Napájení)<br>-只- ○ Oranžová                | Výzva k výměně lampy             | Vyměňte lampu za novou. • s.59<br>Jestli lampu budete používat po uplynutí doby pro výměnu, pravděpodobnost selhání<br>lampy bude vyšší. Co nejdříve lampu vyměňte. Stav indikátoru Power (Napájení) je závislý<br>na aktuálním stavu projektoru.                                                                                                    |

•Jestliže projektor nefunguje správně, i když indikátory ukazují normální stav, viz část Pokud indikátory nenabídnou žádné řešení na následující straně.

•Jestliže indikátor označuje stav, který není v předchozích tabulkách uveden, kontaktujte prodejce nebo použijte nejbližší RADY adresu uvedenou v části Mezinárodní záruční podmínky příručky Bezpečnostní pokyny/Podmínky celosvětové záruky.

#### Pokud indikátory nenabídnou žádné řešení

Pokud se vyskytne kterýkoli z následujících problémů a indikátory nenabídnou žádné řešení, viz stránky pro jednotlivé problémy.

#### Problémy týkající se obrazu

- Žádný obraz s.47
- Projekce se nespustí, projekční plocha je zcela černá, projekční plocha je zcela modrá atď.
- Objeví se zpráva Not Supported. (Není podporováno)
- Objeví se zpráva No Signal. (Žádný signál) \$\mathbb{C}\_s.48\$
- Obraz je částečně nebo celý neostrý s.49
- Obraz ie rušený nebo zkreslený (\$\mathbf{s}\$,49) Obraz je rušený, zkreslený nebo se objeví černobílý kostkovaný vzor.
- Obraz je ořezán (velký) nebo malý s.50 Zobrazí se jen část obrazu.
- Celý obraz má fialový nebo zelený tón, obraz je černobílý, barvy isou nevýrazné atd.

(Monitory počítače a displeje LCD odlišně reprodukují barvy, takže barvy produkované projektorem a barvy na monitoru se nemusí shodovat. Toto však neznačí problém.)

Na externím monitoru se nic nezobrazuje s.51

#### Problémy při spuštění projekce

Napáiení se nezapne s.52

#### Další problémy

- Není slyšet žádný zvuk nebo je úroveň hlasitosti příliš nízká **s.52**
- Dálkový ovladač nefunguje **s**.53

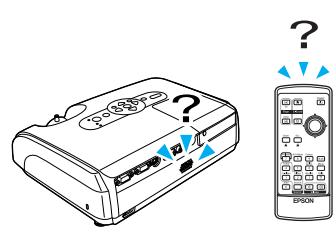

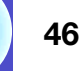

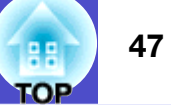

#### Problémy týkající se obrazu

#### Žádný obraz

| Zkontrolujte                                                            | Řešení                                                                                                    |
|-------------------------------------------------------------------------|----------------------------------------------------------------------------------------------------|
| Bylo stisknuto tlačítko [Power] (Napájení)?                             | Stisknutím tlačítka [Power] (Napájení) přístroj zapněte.                                                                                                    |
| Jsou indikátory zhasnuté?                                               | Napájecí kabel není správně připojen nebo zdroj napájení nefunguje. Zapojte napájecí kabel<br>projektoru správně. 🖝 Úvodní příručka<br>Zkontrolujte, zda napájecí zásuvka funguje.                                                                                       |
| Není aktivní režim A/V Mute (Vypnout A/V)?                              | Stisknutím tlačítka [A/V Mute] (Vypnout A/V) na dálkovém ovladači režim zrušte. 🖝 s.20                                                                                                    |
| Jsou správně nastaveny položky konfiguračních nabídek?                  | Resetujte veškerá nastavení. "Reset – Reset All (Resetovat vše)" 🖝 s.39                                                                                                    |
| Je promítaný obraz zcela černý?                                         | Některé obrazy, jako například spořiče obrazovky, mohou být celé černé.                                                                                                    |
| Jen při promítání obrazového materiálu z počítače                       |                                                                                                    |
| Je nastavení formátu signálu obrazu správně?<br>Jen při promítání videa | Jestliže je k projektoru připojen zdroj <u>kompozitní video</u> <sup>**</sup> nebo <u>S-Video</u> <sup>**</sup> , pomocí položky<br>nabídky Video Signal (Videosignál) zvolte požadovaný formát signálu. "Signal (Signál) – Video<br>Signal (Videosignál)" <b>*</b> s.34 |
| Je kryt vypnutí A/V stále zavřen?                                       | Otevřete kryt vypnutí A/V.                                                                                                    |

#### Projekce se automaticky zastaví

| Zkontrolujte                                                  | Řešení                                                                                                    |
|---------------------------------------------------------------|----------------------------------------------------------------------------------------------------|
| Není funkce Sleep Mode (Spánkový režim)<br>zapnuta (Zapnuto)? | Jestli nechcete klidový režim používat, vyberte pro nastavení Sleep Mode (Spánkový režim) položku Vypnuto. "Extended (Rozšířená)" – Operation (Provoz)" – Sleep Mode (Spánkový režim)" 🖝 s.37 |

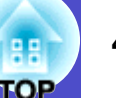

#### Objeví se zpráva Not Supported. (Není podporováno)

| Zkontrolujte                                               | Řešení                                                                                                    |
|------------------------------------------------------------|----------------------------------------------------------------------------------------------------|
| Je nastavení formátu signálu obrazu správně?               | Jestliže je k projektoru připojen zdroj <u>kompozitní video</u> <sup>**</sup> nebo <u>S-Video</u> <sup>**</sup> , pomocí položky nabídky Video Signal (Videosignál) zvolte požadovaný formát signálu. "Signal (Signál)" – |
| Jen při promítání videa                                    | Video Signal (Videosignal) <sup>24</sup> 🖝 \$.34                                                                                                    |
| Odpovídá režim kmitočtu a rozlišení<br>obrazového signálu? | Podrobnosti o změně rozlišení a frekvence obrazového signálu vysílaného počítačem najdete v dokumentaci k počítači.                                                                                                    |
| Jen při promítání obrazového materiálu z počítače          | Seznam podporovaných zobrazovacích zařízení ©s.70                                                                                                    |

#### Objeví se zpráva No Signal. (Žádný signál)

| Zkontrolujte                                                                                                    | Řešení                                                                                                    |
|----------------------------------------------------------------------------------------------------|----------------------------------------------------------------------------------------------------|
| Jsou kabely správně připojeny?                                                                                                    | Ověřte správnost připojení všech kabelů zajišť ujících projekci. 🖝 Úvodní příručka                                                                                                    |
| Byl vybrán správný port vstupního videa?                                                                                                    | Stisknutím tlačítek [Počítač], [S-Video] nebo [Video] na dálkovém ovladači nebo tlačítka<br>[Source Search] (Vyhledat zdroj) na dálkovém ovladači nebo ovládacím panelu projektoru<br>změňte obraz. 🖝 s.18                                                                                                    |
| Je zapnuté napájení počítače nebo videozdroje?                                                                                                 | Zapněte napájení zařízení.                                                                                                    |
| Je obrazový signál vysílán do projektoru?<br>Platí jen při promítání obrazu<br>z přenosného či stolního počítače<br>s vestavěným displejem LCD | Pokud je obrazový signál odesílán jen do displeje počítače nebo doplňkového monitoru,<br>nastavte výstup pro externí cíl a také monitor počítače. U některých počítačů, je-li obrazový<br>signál odesílán externě, se obrazový signál na displeji či doplňkovém monitoru neobjeví.<br>Dokumentace počítače pod názvem, jako například Externí výstup nebo Připojení externího<br>monitoru<br>Pokud zařízení propojíte v době, kdy je napájení již zapnuté, funkční [Fn] tlačítko, které přepíná<br>videosignál počítače na externí výstup, nemusí fungovat. Vypněte napájení projektoru<br>a počítače a poté je znovu zapněte. CÚvodní příručka |

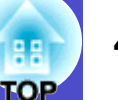

#### ■Obraz je částečně nebo celý neostrý

| Zkontrolujte                                                      | Řešení                                                                                                    |
|-------------------------------------------------------------------|----------------------------------------------------------------------------------------------------|
| Byl obraz správně zaostřen?                                       | Otáčením ovladače zaostření projektoru obraz zaostřete.                                                                                                    |
| Je projektor umístěn ve správné<br>vzdálenosti?                   | Doporučená vzdálenost projektoru je 87 cm až 1 212 cm. 🖝 Úvodní příručka                                                                                                    |
| Není hodnota korekce lichoběžníkového<br>zkreslení příliš vysoká? | Zmenšením projekčního úhlu snižte korekci lichoběžníkového zkreslení. 🖝 Úvodní příručka                                                                                                    |
| Není hodnota přiblížení příliš nízká?                             | Zvyšte hodnotu přiblížení. 🖝 Úvodní příručka                                                                                                    |
| Nevytvořila se na objektivu kondenzace?                           | Pokud byl objektiv přemístěn ze studeného do teplého prostředí nebo pokud v místě instalace<br>dochází k náhlým změnám teploty, na objektivu se může vytvořit kondenzace, která způsobí<br>rozostření obrazu. Než projektor zapnete, ponechte jej v místnosti přibližně jednu hodinu<br>vypnutý. Pokud se na objektivu vytvoří kondenzace, vypněte napájení a počkejte, dokud<br>kondenzace nezmizí. |

#### ■Obraz je rušený nebo zkreslený

| Zkontrolujte                                                                                                    | Řešení                                                                                                    |
|----------------------------------------------------------------------------------------------------|----------------------------------------------------------------------------------------------------|
| Je nastavení formátu signálu obrazu správně?<br>Jen při promítání videa                                                        | Jestliže je k projektoru připojen zdroj <u>kompozitní video</u> <sup>**</sup> nebo <u>S-Video</u> <sup>**</sup> , pomocí položky<br>nabídky Video Signal (Videosignál) zvolte požadovaný formát signálu. "Signal (Signál)" –<br>Video Signal (Videosignál)" (*s.34                                             |
| Jsou kabely správně připojeny?                                                                                                 | Ověřte správnost připojení všech kabelů zajišť ujících projekci. 🖝 Úvodní příručka                                                                                                    |
| Používáte prodlužovací kabel?                                                                                                  | Pokud používáte prodlužovací kabel, signál může být ovlivněn elektrickým rušením. Použijte kabely, které byly dodány jako součást příslušenství, a zkontrolujte, jestli problém zmizel.                                                                                                    |
| Bylo vybráno správné rozlišení?<br>Jen při promítání obrazového materiálu<br>z počítače                                        | Nastavte počítač tak, aby vysílal signál podporovaný tímto projektorem.<br>"Seznam podporovaných zobrazovacích zařízení" 🖝 s.70 🖝 Dokumentace počítače                                                                                                    |
| Je položka <u>Sync. (Synchronizace)</u> **<br>a <u>Seřízení souběhu</u> ** správně nastavena?<br>Jen počítač a videosignál RGB | Stisknutím tlačítka [Auto] na dálkovém ovladači nebo tlačítka [Enter] na ovládacím panelu se provede automatické nastavení. Jestliže po použití automatického nastavení není kvalita obrazu uspokojivá, upravte obraz pomocí funkcí Sync. (Synchronizace) a Tracking (Seřízení souběhu).<br><b>s</b> .12, s.13 |

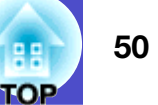

#### ■Obraz je ořezán (velký) nebo malý

| Zkontrolujte                                                                                                    | Řešení                                                                                                    |
|----------------------------------------------------------------------------------------------------|----------------------------------------------------------------------------------------------------|
| Byla položka <u>Poměr stran</u> <sup>»</sup> nastavena správně?                                                          | Stiskněte tlačítko [Resize] (Změnit velikost) na dálkovém ovladači. 🖝 s.21                                                                                                    |
| Je obraz stále zvětšený funkcí<br>E-Zoom (El. lupa)?                                                                     | Stisknutím tlačítka [Esc] na dálkovém ovladači funkci E-Zoom (El. lupa) zrušíte. 🖝 s.23                                                                                                    |
| Byla položka Poloha nastavena správně?                                                                                   | Jestliže se analogový obraz RGB počítače nebo videa RGB nepromítá, stisknutím tlačítka<br>[Auto] na dálkovém ovladači nebo tlačítka [Enter] na ovládacím panelu proveďte automatické<br>nastavení.<br>Jestliže se obraz po použití funkce automatického nastavení nenastaví správně, upravte<br>nastavení ručně pomocí položky nabídky Poloha.<br>Jestliže je přijímán jiný než analogový obrazový signál RGB z počítače nebo videa RGB,<br>upravte nastavení ručně pomocí položky nabídky Poloha. "Signal (Signál)" – Poloha" 🖝 s.34 |
| Byl počítač nastaven pro použití dvou<br>zobrazovacích zařízení?<br>Jen při promítání obrazového materiálu<br>z počítače | Pokud byl režim pro použití dvou zobrazovacích zařízení aktivován v dialogu Zobrazení v okně<br>Ovládací panely, projektor bude na obrazovce počítače promítat jen polovinu obrazu. Chcete-li<br>na obrazovce počítače zobrazit celý obraz, nastavení režimu pro použití dvou zobrazovacích<br>zařízení vypněte. Tokumentace ovladače grafické karty počítače                                                                                                    |
| Bylo vybráno správné rozlišení?<br>Jen při promítání obrazového materiálu<br>z počítače                                  | Nastavte počítač tak, aby vysílal signál podporovaný tímto projektorem.<br>Seznam podporovaných zobrazovacích zařízení 🖝 s.70 🖝 Dokumentace počítače                                                                                                    |

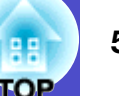

#### ■Nesprávné barvy obrazu

| Zkontrolujte                                                             | Řešení                                                                                                    |
|--------------------------------------------------------------------------|----------------------------------------------------------------------------------------------------|
| Shoduje se nastavení vstupního signálu se signálem připojeného zařízení? | Jestliže je k projektoru připojen zdroj <u>kompozitní video</u> <sup>**</sup> nebo <u>S-Video</u> <sup>**</sup> , pomocí položky nabídky Video Signal (Videosignál) zvolte požadovaný formát videosignálu.<br>"Signal (Signál)" – "Video Signal (Videosignál)" <b>*</b> s.34 |
| Byl jas správně nastaven?                                                | Nastavte jas pomocí položky nabídky Jas. "Image (Obraz)" – Jas" 🖝 s.33                                                                                                    |
| Jsou kabely správně připojeny?                                           | Ověřte správnost připojení všech kabelů zajišť ujících projekci. 🖝 Úvodní příručka                                                                                                    |
| Byla funkce kontrast <sup>»</sup> nastavena správně?                     | Pomocí položky nabídky Contrast (Kontrast) upravte kontrast. "Image (Obraz)" – "Contrast (Kontrast)" 🖝 s.33                                                                                                    |
| Byly barvy správně nastaveny?                                            | Pomocí položky nabídky Color Adjustment (Úprava barev) upravte barvy. "Image (Obraz)" – Color Adjustment (Úprava barev)" 🖝 s.33                                                                                                    |
| Byla správně nastavena sytost barev<br>a tón?                            | Nastavte barvy a tón pomocí položky Color Saturation (Sytost barev) a Tint (Odstín). "Image (Obraz)" – Color Saturation (Sytost barev)", Tint (Odstín)" 🖝 s.33                                                                                                    |
| Jen při promítání videa                                                  |                                                                                                    |

#### ■Obraz je tmavý

| Zkontrolujte                                         | Řešení                                                                                                    |
|------------------------------------------------------|----------------------------------------------------------------------------------------------------|
| Byl správně nastaven jas a svítivost obrazu?         | Nastavte jas a svítivost pomocí nabídky Jas a Brightness Control (Ovládání jasu).<br>"Image (Obraz)" - "Jas" 🖝 s.33 "Settings (Nastavení)" - "Brightness Control (Ovládání jasu)"<br>🖝 s.35 |
| Byla funkce kontrast <sup>»</sup> nastavena správně? | Pomocí položky nabídky Contrast (Kontrast) upravte kontrast. "Image (Obraz)" – Contrast (Kontrast)" 🖝 s.33                                                                                  |
| Není nutno vyměnit lampu?                            | Když se lampa blíží ke konci své životnosti, obraz je tmavší a kvalita barev nižší. Jakmile k tomu dojde, lampu vyměňte. 🖝 s.59                                                             |

#### Na externím monitoru se nic nezobrazuje

| Zkontrolujte                                              | Řešení                                                                                                    |
|-----------------------------------------------------------|----------------------------------------------------------------------------------------------------|
| Není promítán obraz z jiného portu než<br>portu počítače? | Na externím monitoru lze zobrazit jen obrazový signál z portu počítače. Do externího monitoru nelze vysílat obraz z videozařízení. 🖝 s.63 |

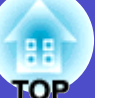

#### Problémy při spuštění projekce

#### ■Napájení se nezapne

| Zkontrolujte                                                             | Řešení                                                                                                    |
|--------------------------------------------------------------------------|----------------------------------------------------------------------------------------------------|
| Bylo stisknuto tlačítko [Power] (Napájení)?                              | Stisknutím tlačítka [Power] (Napájení) přístroj zapněte.                                                                                                    |
| Jsou všechny indikátory zhasnuté?                                        | Napájecí kabel není správně připojen nebo zdroj napájení nefunguje. Připojte napájecí kabel<br>k projektoru správně.  TVvodní příručka<br>Případně zkontrolujte pojistku, aby jste se ujistili, že je zdroj napájení aktivní.                                                                                                    |
| Rozsvítí se nebo zhasnou indikátory, když se dotknete napájecího kabelu? | Napájecí kabel má pravděpodobně nedostatečný kontakt nebo kabel může být vadný. Odpojte<br>napájecí kabel a znovu jej připojte. Pokud problém nezmizí, přestaňte projektor používat,<br>odpojte napájecí kabel ze zásuvky a kontaktujte prodejce nebo použijte nejbližší adresu<br>uvedenou v části Mezinárodní záruční podmínky v příručce <i>Bezpečnostní pokyny/Podmínky</i><br><i>celosvětové záruky</i> . |

#### Další problémy

#### Není slyšet žádný zvuk nebo je úroveň hlasitosti příliš nízká

| Zkontrolujte                               | Řešení                                                                                 |
|--------------------------------------------|----------------------------------------------------------------------------------------|
| Je zdroj zvuku správně připojen?           | Ověřte, že je kabel připojen k portu Audio.                                            |
| Není nastavena minimální hlasitost?        | Upravte nastavení hlasitosti. 🖝 s.17                                                   |
| Není aktivní režim A/V Mute (Vypnout A/V)? | Stisknutím tlačítka [A/V Mute] (Vypnout A/V) na dálkovém ovladači režim zrušte. 🖝 s.20 |
| Je kryt vypnutí A/V stále zavřen?          | Otevřete kryt vypnutí A/V.                                                             |

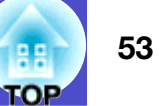

#### Dálkový ovladač nefunguje

| Zkontrolujte                                                                                          | Řešení                                                                                                    |
|----------------------------------------------------------------------------------------------------|----------------------------------------------------------------------------------------------------|
| Je vysílač signálu dálkového ovladače při<br>použití namířen na snímač signálu<br>dálkového ovladače? | Namiřte dálkový ovladač směrem na snímač signálu dálkového ovladače.<br>Provozní úhel ovladače je přibližně ±30ş vodorovně a ±15ş svisle. 🖝 Úvodní příručka                                                                                                    |
| Není dálkový ovladač příliš daleko od<br>projektoru?                                                  | Provozní dosah dálkového ovladače je přibližně 6 metrů. 🖝 Úvodní příručka                                                                                                    |
| Nesvítí na snímač signálu dálkového<br>ovladače přímé sluneční světlo nebo silné<br>světlo zářivky?   | Umístěte projektor tak, aby snímač signálu dálkového ovladače nebyl vystaven silnému zdroji<br>světla.                                                                                                    |
| Nejsou baterie vybité? Byly baterie vloženy správně?                                                  | Vložte nové baterie a ujistěte se, že je vkládáte se správnou orientací. 🖝 s.57                                                                                                    |
| Nebylo některé tlačítko na dálkovém<br>ovladači stisknuto déle než 30 sekund?                         | Pokud libovolné tlačítko na dálkovém ovladači stisknete déle než 30 sekund, dálkový ovladač<br>přestane vysílat signál, protože se aktivuje klidový režim dálkového ovladače. Tato funkce<br>zabraňuje vybíjení baterií v případě, že je na dálkový ovladač položen nějaký předmět.<br>Po uvolnění tlačítka se obnoví běžný režim dálkového ovladače. |

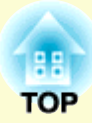

# Dodatky

Tato kapitola nabízí informace o údržbě zajišťující maximální výkon projektoru.

| Instalace                                                 | . 55 |
|-----------------------------------------------------------|------|
| •Instalace a nastavení projektoru                         | 55   |
| Údržba                                                    | . 56 |
| •Čištění                                                  | 56   |
| •Čištění povrchu projektoru                               | 56   |
| •Čištění objektivu                                        | 56   |
| •Čištění vzduchového filtru a větracích vstupních otvorů. | 56   |
| •Výměna spotřebního materiálu                             | 57   |
| •Výměna baterií                                           | 57   |
| •Doba, po které je třeba vyměnit lampu                    | 58   |
| •Výměna lampy                                             | 59   |
| •Resetování provozní doby lampy                           | 61   |
| •Výměna vzduchového filtru                                | 62   |
| Kontrola promítaného obrazu na externím                   |      |
| monitoru (výstup na monitor)                              | . 63 |
| Příslušenství a spotřební materiál                        | . 64 |
| •Příslušenství                                            | 64   |
| •Spotřební materiál                                       | 64   |

| Velikost plátna a vzdálenost projektoru                                                                                                    | 5                      |
|----------------------------------------------------------------------------------------------------|------------------------|
| Glosář                                                                                                    | 3                      |
| Seznam příkazů ESC/VP2168                                                                                                    | 3                      |
| •Seznam příkazů68                                                                                                    | 3                      |
| •Schéma zapojení kabelů68                                                                                                    | 3                      |
| •Připojení USB68                                                                                                    | ;                      |
| •Nastavení připojení USB 69                                                                                                    | )                      |
| Seznam podporovaných zobrazovacích                                                                                                    |                        |
|                                                                                                    | •                      |
| Zarizeni                                                                                                    | J                      |
| •Počítač/video RGB                                                                                                    | <b>)</b>               |
| •Počítač/video RGB                                                                                                    | <b>)</b><br>)          |
| Zarizeni70•Počítač/video RGB70•Komponentní video/video RGB70•Kompozitní video/S-Video70                                                                                                    | <b>)</b><br>)          |
| <ul> <li>Zarizeni</li></ul>                                                                                                    | <b>)</b><br>)<br>      |
| Zarizeni       70         •Počítač/video RGB       70         •Komponentní video/video RGB       70         •Kompozitní video/S-Video       70 <b>Technické údaje 71</b> •Úhel naklonění       71                                        | <b>)</b><br>)<br> <br> |
| Zarizeni       70         •Počítač/video RGB       70         •Komponentní video/video RGB       70         •Kompozitní video/S-Video       70         Technické údaje       71         •Úhel naklonění       71         Design       72 | )<br>)<br>]            |

### Instalace

#### 55 OP

#### Instalace a nastavení projektoru

Tento projektor podporuje čtyři různé metody projekce. Můžete vybrat metodu, která vám nejvíce vyhovuje.

- Pozor
   •Pro instalaci na strop (zavěšení na strop) je vyžadován speciální postup při instalaci. Nesprávná instalace může mít za následek zranění nebo poškození způsobené pádem projektoru.
   •Nespouštějte projekci, jestliže je projektor položený na stranu; mohlo by dojít k selhání.
  - Když na upevnění ke stropu použijete lepidla proti uvolnění šroubů nebo maziva, oleje apod., může skříň prasknout. Projektor pak může spadnout a způsobit vážné zranění nebo se vážně poškodit. Při instalaci nebo úpravě upevnění ke stropu nepoužívejte lepidla proti uvolnění šroubů nebo maziva, oleje apod.
- Čelní projekce

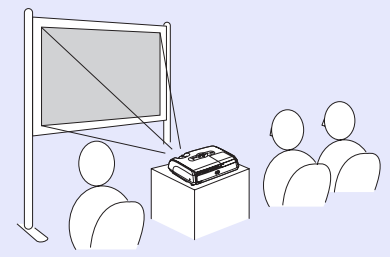

• Zadní projekce při použití průsvitné promítací plochy (zadní projekce)

Celní/stropní projekce

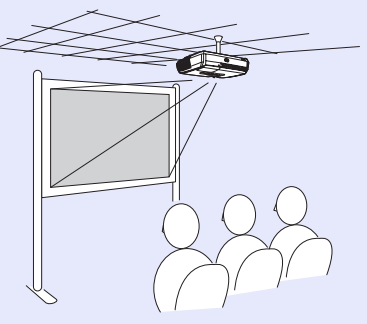

 Zadní/stropní projekce při použití průsvitné promítací plochy (zadní/stropní projekce)

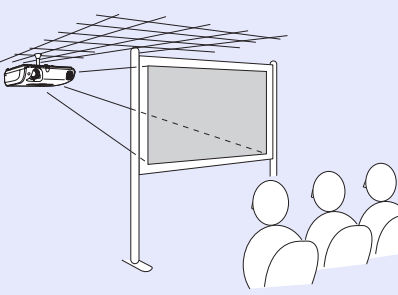

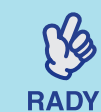

- •K upevnění projektoru na strop je nutno použít volitelnou montážní konzolu na strop. (\* s.64
- Jestliže provádíte stropní projekci nebo standardní projekci na průsvitnou promítací plochu, nastavte položku Projection v nabídce Extended podle zvolené instalační metody. (\$5.36

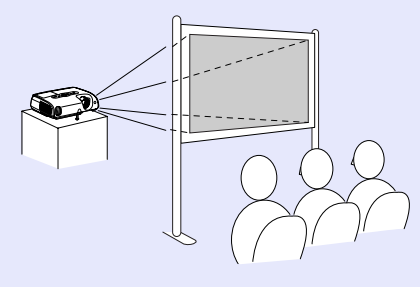

# Údržba

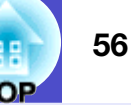

Tato část popisuje údržbu, jako například čištění projektoru a výměnu spotřebních dílů.

#### Čištění

Pokud je projektor znečištěný nebo se snižuje kvalita obrazu projekce, projektor je nutno očistit.

#### Čištění povrchu projektoru

K čištění skříně projektoru používejte měkkou látku. Při čištění na skříň příliš netlačte.

Pokud je projektor silně znečištěný, navlhčete látku ve vodě obsahující malé množství neagresivního čisticího prostředku a před otřením skříně projektoru látku řádně vyždímejte. Potom povrch otřete do sucha měkkou látkou.

**Pozor** *K* čištění povrchu projektoru nepoužívejte těkavé látky, jako například líh nebo ředidlo. Skříň by se mohla zdeformovat nebo by mohlo dojít k narušení povrchové úpravy.

#### Čištění objektivu

K čištění objektivu používejte běžně dostupný vzduchový štěteček nebo speciální tkaninu na čištění optiky.

**Pozor** Objektiv nečistěte hrubým materiálem a nevystavujte objektiv nárazům; mohl by se poškodit.

#### Čištění vzduchového filtru a větracích vstupních otvorů

Pokud se vzduchový filtr nebo větrací vstupní otvory zanesou prachem, může se zvýšit vnitřní teplota projektoru, což může způsobit problémy s provozem nebo zkrátit životnost optického systému.

Tyto součásti čistěte minimálně jednou za tři měsíce. Pokud projektor používáte v prostředí se zvýšenou prašností, čištění provádějte častěji.

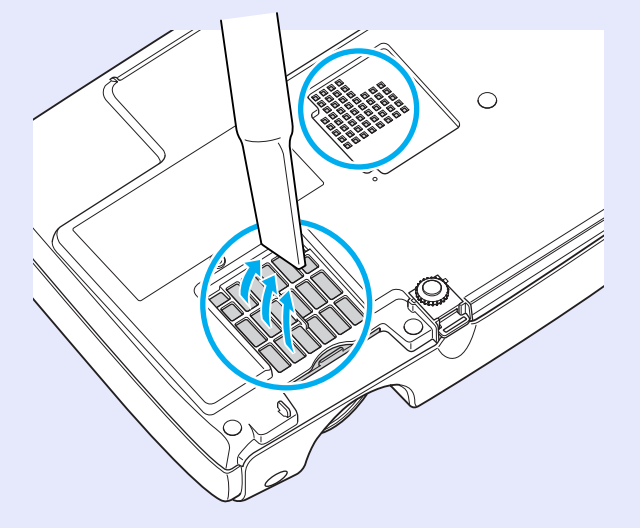

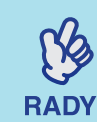

Jestliže jsou vzduchové filtry rozbité nebo pokud se po čistění znovu objeví varování, vyměňte je. Vyměňte vzduchový filtr za nový. Viz část Výměna vzduchového filtru. 🖝 s.62

#### Výměna spotřebního materiálu

V této části je popsán postup výměny baterií dálkového ovladače, lampy a vzduchových filtrů.

#### Výměna baterií

Pokud dálkový ovladač reaguje pomaleji nebo pokud nereaguje vůbec, je to pravděpodobně tím, že jsou baterie slabé nebo zcela vybité. Vyměňte baterie. Připravte si dvě náhradní alkalické baterie velikosti AAA.

#### POSTUP

#### Sejměte kryt baterií.

Zatlačte na pojistku krytu baterií a kryt zvedněte.

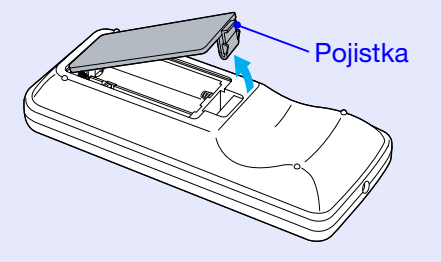

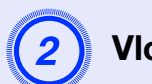

#### Vložte baterie.

#### Pozor

Při vkládání baterií zkontrolujte orientaci značek (+) a (-) uvnitř držáku na baterie.

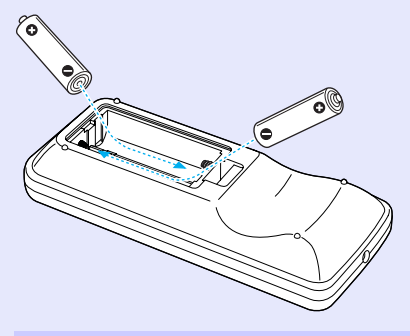

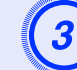

Nasad'te kryt baterií.

Zatlačte na kryt baterií (musí zaklapnout).

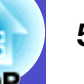

#### Doba, po které je třeba vyměnit lampu

Lampu vyměňte v následujících případech:

• Při spuštění projekce se na obrazovce objeví zpráva Replace the Lamp..

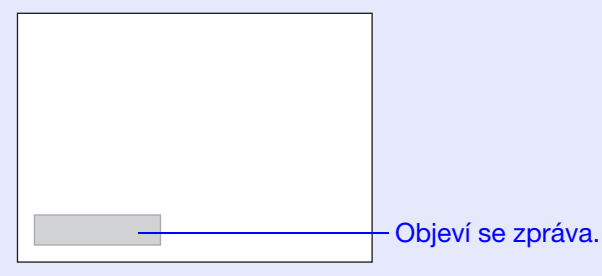

• Když indikátor Lamp (Lampa) bliká oranžově

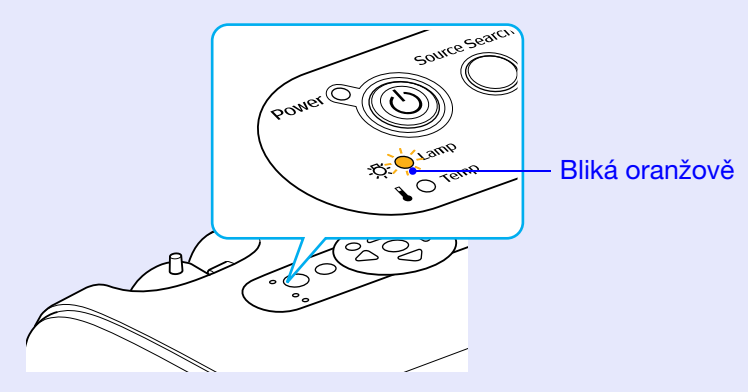

• Promítaný obraz tmavne nebo se postupně zhoršuje

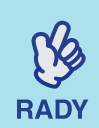

 Hlášení o nutnosti výměny lampy je nastaveno tak, aby se zobrazilo po následujících časových úsecích. Výměna lampy je nutná k zachování optimálního jasu a kvality promítaného obrazu. "Brightness Control" – (5.35)

- Pokud se stále používá v režimu vysokého jasu: Přibližně 1 900 hodin
- Pokud se stále používá v režimu nízkého jasu: Přibližně 2 900 hodin
- •Pokud budete lampu používat po uplynutí této doby, pravděpodobnost selhání lampy bude vyšší. Jakmile se zobrazí výzva k výměně lampy, vyměňte lampu co nejdříve za novou, i když lampa ještě funguje.
- V závislosti na vlastnostech lampy a na způsobu použití může lampa ztmavnout nebo přestat fungovat ještě před zobrazením výzvy k výměně lampy. Doporučujeme, abyste měli náhradní lampu vždy připravenou.
- •Náhradní lampu získáte od prodejce projektoru.

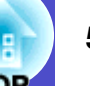

#### Výměna lampy

**Pozor** •*Když vyměňujete lampu, protože přestala svítit, je možné, že praskla.* 

Pokud vyměňujete lampu projektoru upevněného na strop, vždy předpokládejte, že lampa praskla, a stůjte vedle krytu lampy, nikoliv pod ním. Opatrně sejměte kryt lampy. Při otevření krytu lampy mohou vypadnout malé střepy. Když se střepy dostanou do očí nebo do úst, okamžitě vyhledejte lékaře.

•Před odstraněním krytu počkejte, až lampa dostatečně vychladne. Pokud je lampa stále horká, může dojít k popálení nebo jinému poranění. Lampa dostatečně vychladne přibližně hodinu po vypnutí napájení.

#### POSTUP

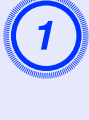

Po vypnutí napájení projektoru zazní dvakrát potvrzující signál; potom můžete odpojit napájecí kabel.

# 2

#### Počkejte, až lampa vychladne, a potom odstraňte kryt lampy na základně projektoru.

Šroubovákem dodaným s náhradní lampou (nebo s vlastním křížovým šroubovákem) uvolněte šroubek upevňující kryt lampy.

Potom posuňte kryt lampy dopředu a zvednutím jej sejměte.

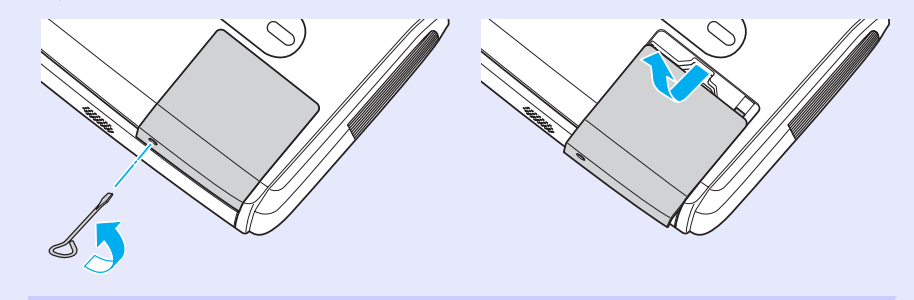

#### Údržba

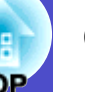

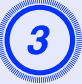

#### Uvolněte dva šroubky upevňující lampu.

Šroubovákem dodaným s náhradní lampou (nebo s vlastním křížovým šroubovákem) uvolněte dva šroubky upevňující lampu.

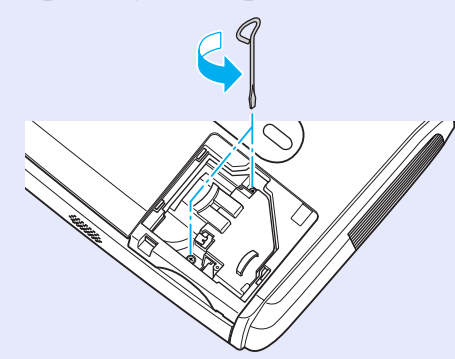

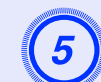

#### Nainstalujte novou lampu.

Zasuňte novou lampu přesně na určené místo. Potom ji upevněte dvěma šroubky.

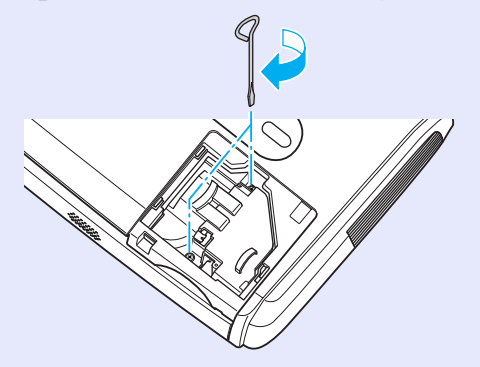

Nainstalujte kryt lampy.

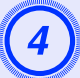

#### Vyjměte lampu.

Uchopte lampu dle obrázku níže a vytáhněte ji z projektoru.

Pokud je lampa rozbitá, vyměňte ji za novou nebo požádejte nejbližšího prodejce o radu. Jestliže lampu vyměňujete sami, dávejte pozor, abyste se o rozbité sklo neporanili.

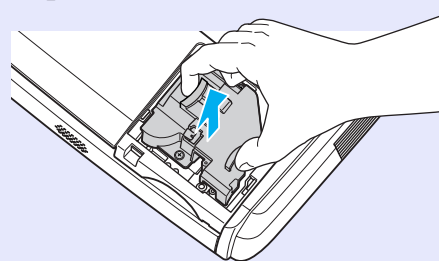

# 6

Zasuňte kryt lampy a utáhněte šroubky krytu.

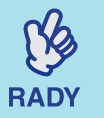

•Lampu opatrně nainstalujte. Po odstranění krytu lampy se lampa automaticky vypne; jedná se o bezpečnostní funkci. Lampa se dále nezapne, jestliže instalace lampy nebo krytu nebyla provedena správně.

•Tento produkt obsahuje lampu, která obsahuje rtuť (Hg). Vyhledejte informace ve státních nebo místních předpisech o likvidaci a recyklaci. Nesměšujte s běžným odpadem.

#### Resetování provozní doby lampy

Projektor má zabudované počítadlo, které informuje o provozní době lampy. Jakmile celková provozní doba lampy dosáhne určité hodnoty, objeví se výzva k výměně lampy. Po výměně lampy je proto nutné provést reset počítadla. Tuto operaci můžete provést v konfigurační nabídce.

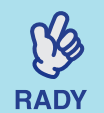

Reset provozní doby lampy provádějte jen po výměně lampy; jinak bude doba pro výměnu lampy indikována nesprávně.

#### POSTUP

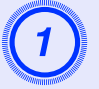

Připojte napájecí kabel a zapněte projektor.

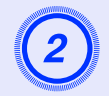

# Vyberte položku Reset v konfigurační nabídce a poté vyberte položku Reset Lamp Hours (Resetování počtu hodin lampy).

Podrobnosti o tomto postupu najdete v části "Použití konfigurační nabídky". 🖝 s.32

V průvodci v dolní části obrazovky zjistěte, jaká tlačítka jsou k dispozici a jaké funkce provádí.

Použití dálkového ovladače

Použití ovládacího panelu

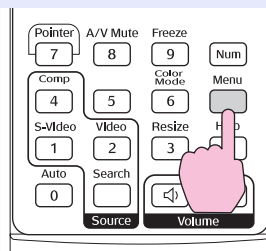

arch Wide Enter Tele (

| Obraz        | Návrat                              |
|--------------|-------------------------------------|
|              | Resetovat vše                       |
| Signál       | (Resetování počtu hodin lampy 🕘 👘 🔵 |
| Nastavení    |                                     |
| Rozšířené    |                                     |
| Informace    | J                                   |
| Reset        |                                     |
|              |                                     |
| [[aal.7až+ [ | ▲1.7.ual [Enter].7.adat [Manu].Odai |

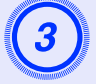

# Jakmile se objeví výzva Execute? (Vykonat?), vyberte možnost Yes (Ano).

Poté bude provozní doba lampy resetována.

#### Výměna vzduchového filtru

Jestliže jsou vzduchové filtry rozbité nebo pokud se po čistění znovu objeví varování, vyměňte je.

Vzduchový filtr lze vyměnit, i když je projektor nainstalován na stropě.

#### POSTUP

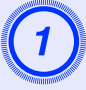

Po vypnutí napájení projektoru zazní dvakrát potvrzující signál; potom můžete odpojit napájecí kabel.

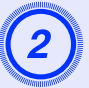

#### Odstraňte vzduchový filtr

Strčte prst do drážky vzduchového filtru a vysuňte jej dopředu.

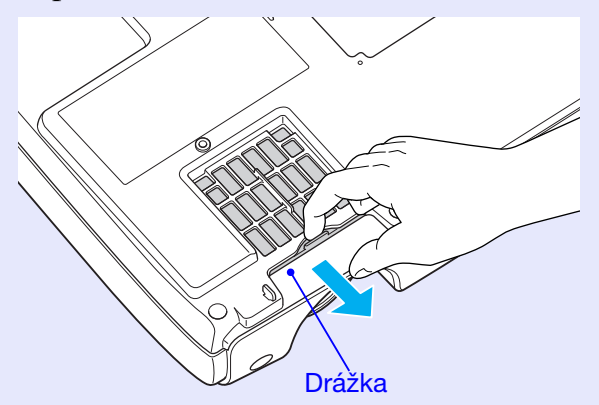

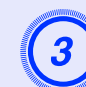

#### Nainstalujte nový vzduchový filtr.

Zasuňte kryty vzduchového filtru dovnitř (musí zaklapnout).

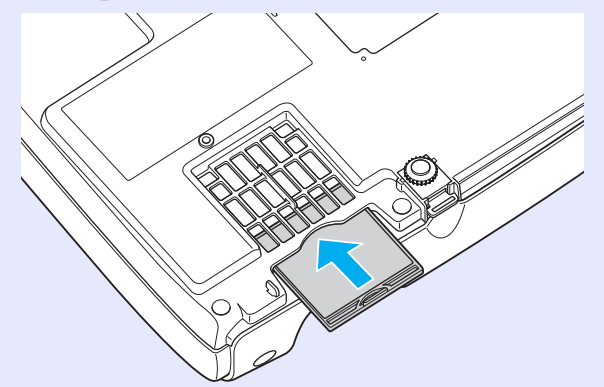

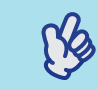

Použité vzduchové filtry likvidujte v souladu s místními předpisy.

RADY Rám vzduchového filtru: Polykarbonát, kopolymer ABS

Filtr: Polyuretanová pěna

# Kontrola promítaného obrazu na externím monitoru (výstup na monitor)

Během prezentací a podobně můžete kontrolovat analogové obrazy RGB a videa RGB, které jsou vysílány z počítače na vstup Computer/ Component Video, připojením externího monitoru k projektoru.

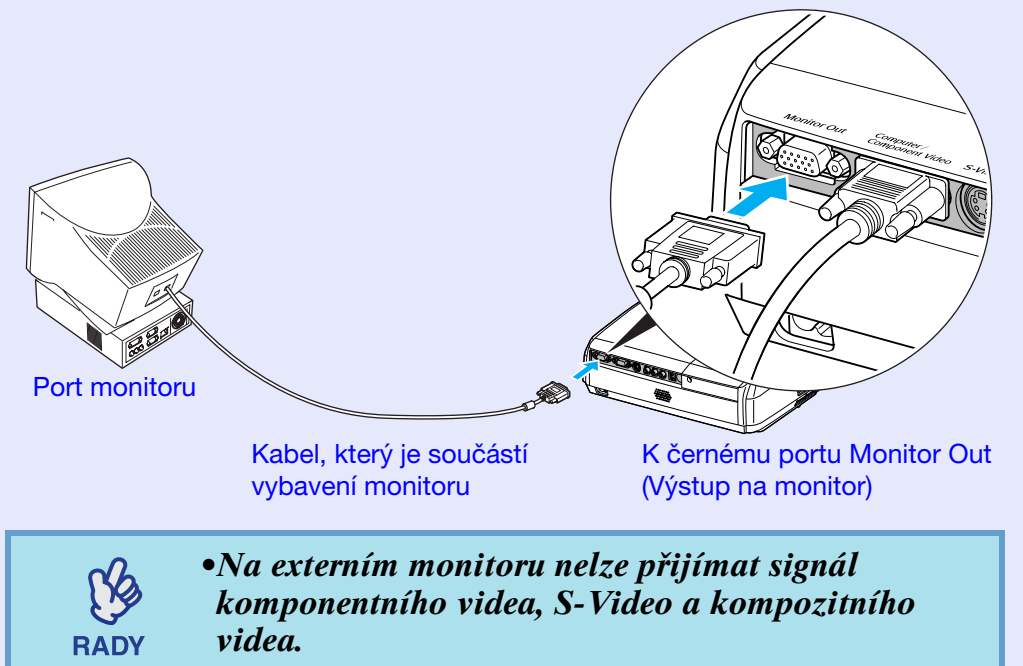

•Do externího monitoru není odesílána kalibrovací šablona pro korekci lichoběžníkového zkreslení, dále konfigurační nabídky a nabídky nápovědy.

64 TOP

V případě potřeby si můžete zakoupit následující příslušenství. Tento seznam příslušenství je platný v červnu, 2006. Údaje o příslušenství mohou být změněny bez předchozího upozornění. Závislé na zemi, ve které jste produkt zakoupili.

#### Příslušenství

| Měkká přenosná taška ELPKS16B                                        |
|----------------------------------------------------------------------|
| Slouží k přenášení projektoru.                                       |
| 60palcové promítací plátno ELPSC07                                   |
| 80palcové promítací plátno ELPSC08                                   |
| 100palcové promítací plátno ELPSC10                                  |
| Přenosná svinovací projekční plátna. ( <u>Poměr stran</u> ) 4:3)     |
| Přenosné 50palcové promítací plátno ELPSC06                          |
| Kompaktní plátno, které lze snadno přenášet. (Poměr stran 4:3)       |
| Počítačový kabel VGA-HD15 ELPKC02                                    |
| (1,8 m /6 stop/ – 15kolíkové miniaturní konektory D-Sub)             |
| Tento kabel je stejný jako počítačový kabel dodaný s projektorem.    |
| Počítačový kabel VGA-HD15 ELPKC09                                    |
| (3 m /9,8 stop/ – 15kolíkové miniaturní konektory D-Sub)             |
| Počítačový kabel VGA-HD15 ELPKC10                                    |
| (20 m /65,6 stop/ – 15kolíkové miniaturní konektory D-Sub)           |
| Použijte jeden z těchto delších kabelů v případě, že je počítačový   |
| kabel dodaný s projektorem příliš krátký.                            |
| Kabel komponentního videa ELPKC19                                    |
| (3 m /9,8 stop/ – 15kolíkový miniaturní konektor D-Sub/RCA /         |
| samec/ × 3)                                                          |
| Použijte k připojení zdroje <u>komponentní video</u> <sup>**</sup> . |
| Montážní konzola * ELPMB18                                           |

Slouží k montáži projektoru na strop.

Stropní deska<u>\*</u> ELPFC03 Trubka 370 (370 mm /14,57 palce/, stříbrná)<u>\*</u> ELPFP04 Trubka 570 (570 mm /22,44 palce/, stříbrná)<u>\*</u>ELPFP05 Trubka 770 (770 mm /30,31 palce/, stříbrná)<u>\*</u>ELPFP06 Slouží k montáži projektoru na vysoký strop nebo na strop s obložením.

\* Pro zavěšení projektoru na strop je vyžadován speciální způsob montáže. Pokud chcete projektor upevnit tímto způsobem, kontaktujte prodejce.

#### Spotřební materiál

Náhradní lampa ELPLP36 Pro výměnu použité lampy. Souprava filtrů ELPAF08

(2 vzduchové filtry) Náhrada za staré vzduchové filtry. V následující tabulce můžete vyhledat nejlepší umístění pro promítání. Hodnoty jsou pouze orientační.

|      | Jednotky: cm     | Jednotky: cm                                                      | Jednotky: cm                                                      |  |
|------|------------------|-------------------------------------------------------------------|-------------------------------------------------------------------|--|
|      |                  | Vzdálenost projektoru 🔕                                           | Odstup B                                                          |  |
| Foi  | rmát plátna 4:3  | Minimum Maximum<br>(Nastavení přiblížení) až (Nastavení oddálení) | Minimum Maximum<br>(Nastavení přiblížení) až (Nastavení oddálení) |  |
| 30"  | 61 × 46          | 87 až 119                                                         | 4 až -2                                                           |  |
| 40"  | 81 × 61          | 117 až 159                                                        | 6 až -3                                                           |  |
| 50"  | $100 \times 76$  | 147 až 200                                                        | 7 až -4                                                           |  |
| 60"  | $120 \times 90$  | 177 až 240                                                        | 9 až -4                                                           |  |
| 80"  | $160 \times 120$ | 237 až 321                                                        | 12 až -6                                                          |  |
| 100" | 200 × 150        | 297 až 402                                                        | 14 až -7                                                          |  |
| 120" | $240 \times 180$ | 357 až 483                                                        | 17 až -9                                                          |  |
| 150" | 300 × 230        | 447 až 605                                                        | 22 až -11                                                         |  |
| 200" | 410 × 300        | 597 až 807                                                        | 29 až -15                                                         |  |
| 300" | 610 × 460        | 897 až 1212                                                       | 43 až -22                                                         |  |

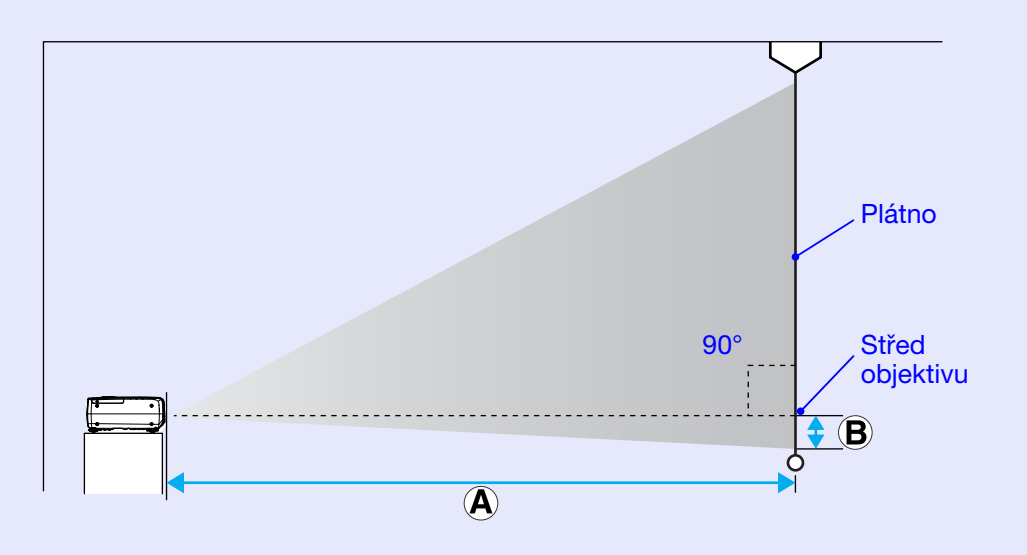

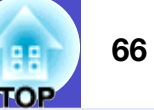

Následuje popis některých pojmů používaných v této příručce, které pro vás mohou být neznámé nebo které nebyly v příručce vysvětleny. Další informace lze získat v jiných běžně dostupných publikacích.

| Bezpečnostní zámek  | Zařízení, které se skládá z ochranné skříně projektoru a otvoru, kterým prochází běžně dostupný kabel na ochranu proti krádeži. Toto zařízení umožňuje uchytit zařízení ke stolu nebo sloupu. Tento projektor je kompatibilní se systémem Microsaver Security System společnosti Kensington.                                                                                                    |
|---------------------|----------------------------------------------------------------------------------------------------|
| Dolby Digital       | Zvukový formát vyvinutý společností Dolby Laboratories. Běžný stereofonní signál obsahuje dva kanály a je určený pro dva reproduktory. Formát Dolby Digital je šestikanálový (5.1) systém, který přidává ke středovému reproduktoru dva zadní a jeden reproduktor nazvaný subwoofer.                                                                                                    |
| EMP Link 21L        | Softwarový nástroj, který umožňuje připojení projektoru k počítači, aby bylo možné ovládat projektor pomocí počítače. Podrobnosti o získání softwaru, o používání softwaru a o kompatibilních modelech projektorů naleznete na adrese http://www.epson.com, kde vyberte část s podporou na místním webu EPSON.                                                                                                    |
| HDTV                | <ul> <li>Zkratka pro High-Definition Television (televizor s vysokým rozlišením). Označuje systémy s vysokým rozlišením, které splňují následující podmínky.</li> <li>Svislé rozlišení 750p nebo 1125i nebo vyšší (p = progresivní<sup>*</sup>), i = prokládaný<sup>*</sup>)</li> <li><u>poměr stran</u><sup>*</sup> obrazu 16:9</li> <li>Příjem a přehrávání (nebo výstup) zvuku <u>Dolby Digital</u><sup>*</sup></li> </ul> |
| Komponentní video   | Videosignál se samostatným signálem jasu obrazu a barvonosnými signály. Tento signál poskytuje vyšší kvalitu.<br>V případě televizorů s podporou rozlišení HDTV se tento pojem týká obrazu sestávajícího ze tří nezávislých signálů:<br>Y (signál svítivosti) a Pb a Pr (signály barevných rozdílů).                                                                                                    |
| Kompozitní video    | Videosignál se smíšeným signálem jasu obrazu a barvonosnými signály. Typ signálu běžně používaný v domácích videozařízeních (formáty NTSC, PAL a SECAM).<br>Nosný signál Y (signál svítivosti) a signál sytosti (barev), které jsou obsaženy v barevném pruhu, se překrývají, a tím vytváří jeden signál.                                                                                                    |
| Kontrast            | Relativní jas světlých a tmavých oblastí obrazu lze zvýšit nebo snížit, aby byl text nebo grafika více či méně výraznější. Nastavení této konkrétní vlastnosti obrazu se nazývá úprava kontrastu.                                                                                                    |
| Obnovovací kmitočet | Světlo vyzařující prvek displeje zachovává stejnou svítivost a barvu po velmi krátkou dobu. Proto je nutno obraz skenovat mnohokrát za sekundu, aby byla provedena obnova světlo vyzařujícího prvku. Počet operací obnovy za sekundu se nazývá "obnovovací kmitočet" a je vyjádřen v hertzích (Hz).                                                                                                    |
| Poměr stran         | Poměr mezi délkou a výškou obrazu. Obraz HDTV je v poměru stran 16:9 a je delší než standardní obraz. Poměr stran standardního obrazu je 4:3.                                                                                                    |
| Progresivní         | Způsob skenování obrazu, jehož pomocí jsou pro vytvoření jednoho obrazu obrazová data obrazu skenována sekvenčně od shora dolů.                                                                                                    |
| Prokládaný          | Metoda skenování obrazu, při které jsou data rozdělena na jemné vodorovné řádky, které se zobrazují postupně zleva doprava a potom shora dolů. Sudé a liché řádky se zobrazují střídavě.                                                                                                    |

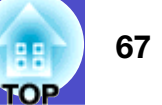

| Režim Squeeze        | V tomto režimu je širokoúhlý obraz s poměrem stran 16:9 zmenšen ve svislém směru tak, aby mohl být uložen na                                                                                                    |
|----------------------|----------------------------------------------------------------------------------------------------|
| (Zdeformovaný)       | záznamové médium jako obraz s poměrem stran 4:3.<br>Pokud je tento obraz přebráván projektorem v režimu Squeeze (Zdeformovaný), obnoví se jeho původní formát                                                                                                    |
|                      | 16:9.                                                                                                    |
| SDTV                 | Zkratka pro Standard Definition Television (televizor se standardním rozlišením). Označuje standardní televizní systémy, které nesplňují požadavky pro systém HDTV.                                                                                                    |
| Seřízení souběhu     | Signál odesílaný z počítače a videozařízení RGB má určitou hodnotu kmitočtu. Pokud se kmitočet projektoru s tímto kmitočtem neshoduje, kvalita výsledného obrazu bude nízká. Proces sesouhlasení kmitočtu těchto signálů (počtu minimálních hodnot v signálu) se nazývá "seřizování souběhu". Pokud se seřízení souběhu neprovede správně, na promítaném obraze se objeví široké svislé pruhy.                                         |
| sRGB                 | Mezinárodní standard pro barevné intervaly, který byl formulován tak, aby byla usnadněna správa barev reprodukovaných videozařízením v počítačových operačních systémech a na Internetu. Pokud je připojený zdroj v režimu sRGB, nastavte projektor i připojený zdroj signálu na režim sRGB.                                                                                                    |
| SVGA                 | Typ obrazového signálu v rozlišení 800 (vodorovně) × 600 (svisle) bodů, který se používá v počítačích kompatibilních se standardem IBM PC/AT.                                                                                                    |
| S-Video              | Videosignál se samostatným signálem jasu obrazu a barev. Tento signál poskytuje vyšší kvalitu.<br>Označuje obraz, který se skládá ze dvou nezávislých signálů: Y (signál svítivosti) a C (barvonosný signál).                                                                                                    |
| SXGA                 | Typ obrazového signálu v rozlišení 1280 (vodorovně) × 1024 (svisle) bodů, který se používá v počítačích kompatibilních se standardem IBM PC/AT.                                                                                                    |
| Sync (Synchronizace) | Signál odesílaný z počítače a videozařízení RGB má určitou hodnotu kmitočtu. Pokud se kmitočet projektoru s tímto<br>kmitočtem neshoduje, kvalita výsledného obrazu bude nízká. Proces sesouhlasení fází těchto signálů (relativní<br>pozice maximálních a minimálních hodnot signálu) se nazývá "synchronizace". Pokud signál není synchronizovaný,<br>dochází k problémům, jako například k blikání, rozmazání a vodorovnému rušení. |
| Teplota barev        | Teplota objektu, který vydává světlo. Pokud je teplota barev vysoká, získají barvy namodralý nádech. Pokud je<br>teplota barev nízká, barvy získají načervenalý nádech.                                                                                                    |
| USB                  | Zkratka pro Universal Serial Bus (Univerzální sériové rozhraní). Rozhraní USB je určeno k propojování osobních počítačů s periferními zařízeními, která podporují relativně nízkou rychlost přenosu dat.                                                                                                    |
| VGA                  | Typ obrazového signálu v rozlišení 640 (vodorovně) × 480 (svisle) bodů, který se používá v počítačích kompatibilních se standardem IBM PC/AT.                                                                                                    |
| XGA                  | Typ obrazového signálu v rozlišení 1024 (vodorovně) × 768 (svisle) bodů, který se používá v počítačích kompatibilních se standardem IBM PC/AT.                                                                                                    |

# Seznam příkazů ESC/VP21

#### Seznam příkazů

Pokud je do projektoru odeslán příkaz k zapnutí, projektor se zapne a přepne do režimu zahřívání. Při zapnutí napájení se vrátí dvojtečka ":" (3Ah).

Když projektor provede příkaz, vrátí ":" a čeká, až bude odeslán další příkaz.

Jestliže při zpracování příkazu doje k chybě, projektor vyšle chybovou zprávu a vrátí kód ":".

| Položka                                   |                 | Příkaz    |
|-------------------------------------------|-----------------|-----------|
| Zapnutí a vypnutí                         | On              | PWR ON    |
| napájení                                  | Off             | PWR OFF   |
|                                           | Computer (Auto) | SOURCE 1F |
|                                           | Computer        | SOURCE 11 |
| Volba signálu                             | Component Video | SOURCE 14 |
|                                           | Video           | SOURCE 41 |
|                                           | S-Video         | SOURCE 42 |
| A/V Mute ON/OFF                           | On              | MUTE ON   |
| (Aktivace a<br>deaktivace Vypnutí<br>A/V) | Off             | MUTE OFF  |
| Valles A/V Muta                           | Black           | MSEL 00   |
| $(V_{VDD} A / V Mute)$                    | Blue            | MSEL 01   |
| (• ypnout 11 • )                          | Logo            | MSEL 02   |

\* Pokud odesíláte některý z uvedených příkazů, připojte na konec kód CR (0Dh).

#### Schéma zapojení kabelů

#### Připojení USB

Tvar konektoru: USB (typ B)

<Projektor>

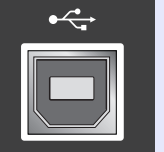

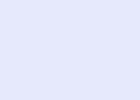

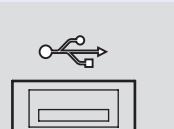

<Počítač>

# (typ B)

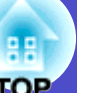

#### Nastavení připojení USB

Pokud chcete projektor ovládat pomocí příkazů ESC/VP21 přes připojení USB, postupujte podle následujících pokynů.

#### POSTUP

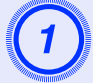

Stáhněte do počítače ovladač USB (ovladač USB-COM) z webových stránek společnosti EPSON.

Navštivte adresu http://www.epson.com a vyberte část s podporou na místním webu EPSON

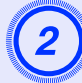

Nainstalujte stažený ovladač USB do počítače. Postupujte podle pokynů na obrazovce.

V nabídce Extended (Rozšířené) vyberte pro položku Link21L nastavení On (Zapnuto). Když tato položka není nastavena na hodnotu On (Zapnuto), není komunikace přes rozhraní USB možná.

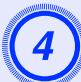

Vypněte napájení projektoru.

# Projektor vypněte po zaznění dvou potvrzujících signálů.

Jakmile projektor znovu zapnete, komunikace přes rozhraní USB bude aktivní.

**Pozor** *Pokud odpojíte napájecí kabel dříve, než dvakrát zazní potvrzující signál, komunikační port se nezmění.* 

## Seznam podporovaných zobrazovacích zařízení

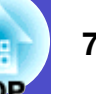

#### Počítač/video RGB

| Signal (Signál)     | ál) <u>Obnovovací</u> Rozlišení<br><u>kmitočet</u> * (Hz) zdroje (body) |           | Rozlišení<br>projekce * <sup>2</sup><br>(body) |
|---------------------|-------------------------------------------------------------------------|-----------|------------------------------------------------|
| <u>VGA</u>          | 60                                                                      | 640×480   | 800×600                                        |
| VGAEGA              | -                                                                       | 640×350   | 800×438                                        |
| VESA                | 60/72/75/85,iMac* <sup>1</sup>                                          | 640×480   | 800×600                                        |
| <u>SVGA</u>         | 56/60/72/75/85,iMac* <sup>1</sup>                                       | 800×600   | 800×600                                        |
| <u>XGA</u> ₩        | 60/70/75/85,iMac*1                                                      | 1024×768  | 800×600                                        |
| <u>SXGA</u> **      | 70                                                                      | 1152×864  | 800×600                                        |
| SXGA                | 60                                                                      | 1280×960  | 800×600                                        |
| SXGA                | 60                                                                      | 1280×1024 | 750×600                                        |
| MAC 13 palců        | -                                                                       | 640×480   | 800×600                                        |
| MAC 16 palců        | -                                                                       | 832×624   | 800×600                                        |
| MAC 19 palců        | -                                                                       | 1024×768  | 800×600                                        |
| MAC 19 palců        | 60                                                                      | 1024×768  | 800×600                                        |
| MAC 21 palců        | -                                                                       | 1152×870  | 794×600                                        |
| <u>SDTV</u> ♥(625i) | 50                                                                      | 720×576   | 800×600                                        |
| SDTV (525i)         | 60                                                                      | 720×480   | 800×600                                        |
| SDTV (525p)         | 60                                                                      | 640×480   | 800×600                                        |
| <u>HDTV</u> ₩(750p) | 60                                                                      | 1280×720  | 800×450                                        |
| HDTV (1125i)        | 60                                                                      | 1920×1080 | 800×450                                        |

\*1:Připojení není možné, pokud zařízení není vybaveno výstupním portem VGA.

\*2:Hodnota při maximálním přiblížení.

Projekce signálu, které v tabulce nejsou uvedeny, je možná. Některé funkce však nemusí být podporovány.

#### Komponentní video/video RGB

|                                       | <u>Obnovovací</u><br><u>kmitočet</u> ≯ (Hz) | Rozlišení (body)* <sup>2</sup>  |                     |
|---------------------------------------|---------------------------------------------|---------------------------------|---------------------|
| Signal (Signál)                       |                                             | Poměr<br>stran <sup>»</sup> 4:3 | Poměr stran<br>16:9 |
| <u>SDTV</u> *(625i)<br>(D1)           | 60                                          | 800×600                         | 800×450             |
| SDTV (625i)                           | 50                                          | 800×600                         | 800×450             |
| SDTV (525p)<br>(D2)                   | 60                                          | 800×600                         | 800×450             |
| HDTV <sup></sup> →(750p) 16:9<br>(D4) | 60                                          | 800×600                         | 800×450             |
| HDTV (1125i) 16:9<br>(D3)             | 60                                          | 800×600                         | 800×450             |

#### Kompozitní video/S-Video

|                 | <u>Obnovovací</u><br><u>kmitočet</u> <sup>»</sup> (Hz) | Rozlišení (body)* <sup>2</sup>     |                     |
|-----------------|--------------------------------------------------------|------------------------------------|---------------------|
| Signal (Signál) |                                                        | <u>Poměr</u><br><u>stran</u> ⋫ 4:3 | Poměr stran<br>16:9 |
| TV (NTSC)       | 60                                                     | 800×600                            | 800×450             |
| TV (PAL, SECAM) | 50                                                     | 800×600                            | 800×450             |

## Technické údaje

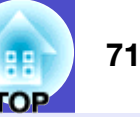

| Název produktu         | Multimediální projektor EMP-S4                                                                                                    |                                                  |
|------------------------|----------------------------------------------------------------------------------------------------|--------------------------------------------------|
| Rozměry                | $327 (\check{S}) \times 87 (V) \times 247 (H) mm (nezahrnuje)$                                                                                                    |                                                  |
|                        | podpěry)                                                                                                    |                                                  |
| Velikost panelu        | 0,5 palce                                                                                                    |                                                  |
| Projekční metoda       | Polysilikonová aktivní matice TFT                                                                                                    |                                                  |
| Rozlišení              | <u>SVGA</u> <sup>▶</sup> 480 000 obrazových bodů (800 /Š/ ×<br>600 /V/ bodů) × 3                                                                                                    |                                                  |
| Zaostření              | Ručně                                                                                                    |                                                  |
| Nastavení přiblížení   | Elektronicky (přibližně 1:1,35)                                                                                                    |                                                  |
| Lampa (světelný zdroj) | Lampa UHE, 170 W, modelové číslo:<br>ELPLP36                                                                                                    |                                                  |
| Max. výkon             | 1 W mono                                                                                                    |                                                  |
| audiovýstupů           |                                                                                                    |                                                  |
| Reproduktor            | 1                                                                                                    |                                                  |
| Zdroj napájení         | 100 až 240 V AC 50/60 Hz 2,9 až 1,2 A                                                                                                    |                                                  |
|                        | Prikon                                                                                                    | 50 W (100 - 100 V)                               |
|                        | Provozni: $2$                                                                                                    | 30  W (100  az 120  V)<br>40  W (220  az 240  V) |
|                        | Pohotovostní 5                                                                                                    | W(100  až  120  V)                               |
|                        | 6 in the test in the test in the test is the test is t | $W(220 \text{ a} \pm 240 \text{ V})$             |
| Provozní nadmořská     | 0 až 2 286 m                                                                                                    | × /                                              |
| výška                  |                                                                                                    |                                                  |
| Provozní teplota       | +5 až +35 C (41 a                                                                                                    | ž 95 F) (bez kondenzace)                         |
| Skladovací teplota     | -10 až +60 C (14 až 140 F ) (bez kondenzace)                                                                                                    |                                                  |
| Hmotnost               | Přibližně 2,6 kg                                                                                                    |                                                  |
| Konektory              | Počítač                                                                                                    | 1 15kolíkový miniaturní                          |
|                        |                                                                                                    | konektor D-Sub                                   |
|                        |                                                                                                    | (samice), modrý                                  |
|                        | S-Video                                                                                                    | 1 4kolíkový miniaturní                           |
|                        | <b>T</b> 74 1                                                                                                    | konektor DIN                                     |
|                        | Video                                                                                                    | 1 Konektor RCA                                   |
|                        | Audiovstup                                                                                                    | 1 Konektor RCA×2 (L,R)                           |
|                        | USB*                                                                                                    | 1 Konektor USB (řady B)                          |
|                        | Monitor Out                                                                                                    | 1 15kolíkový miniaturní                          |
|                        | (Vystup                                                                                                    | konektor D-Sub                                   |
|                        | monitoru)                                                                                                    | (samice), cerny                                  |

\* Rozhraní USB je v souladu se standardem USB 1.1. Nezaručujeme, že tento konektor USB bude fungovat správně se všemi zařízeními kompatibilními s rozhraním USB.

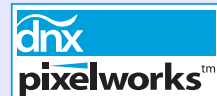

**ks**<sup>m</sup> V tomto projektoru jsou použity integrované obvody Pixelworks DNX<sup>TM</sup>.

#### Úhel naklonění

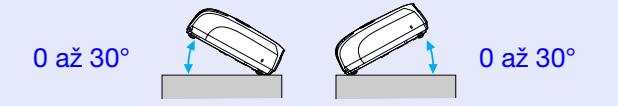

Pokud projektor používáte pod úhlem náklonu větším než 30°, mohlo by dojít k jeho poškození anebo k poranění osob.

Bezpečnostní normy

USA UL60950-1

Kanada CSA C22.2 No.60950-1

#### EU

Směrnice pro nízké napětí (73/23/EEC) IEC/EN60950-1 Normy EMC

USA FCC, část 15 B, třída B (DoC)

Kanada ICES-003, třída B

#### EU

Směrnice elektromagnetické kompatibility (89/336/EEC) EN55022, třída B EN55024 IEC/EN61000-3-2 IEC/EN61000-3-3

Austrálie/Nový Zéland AS/NZS CISPR 22:2002 třída B
Design

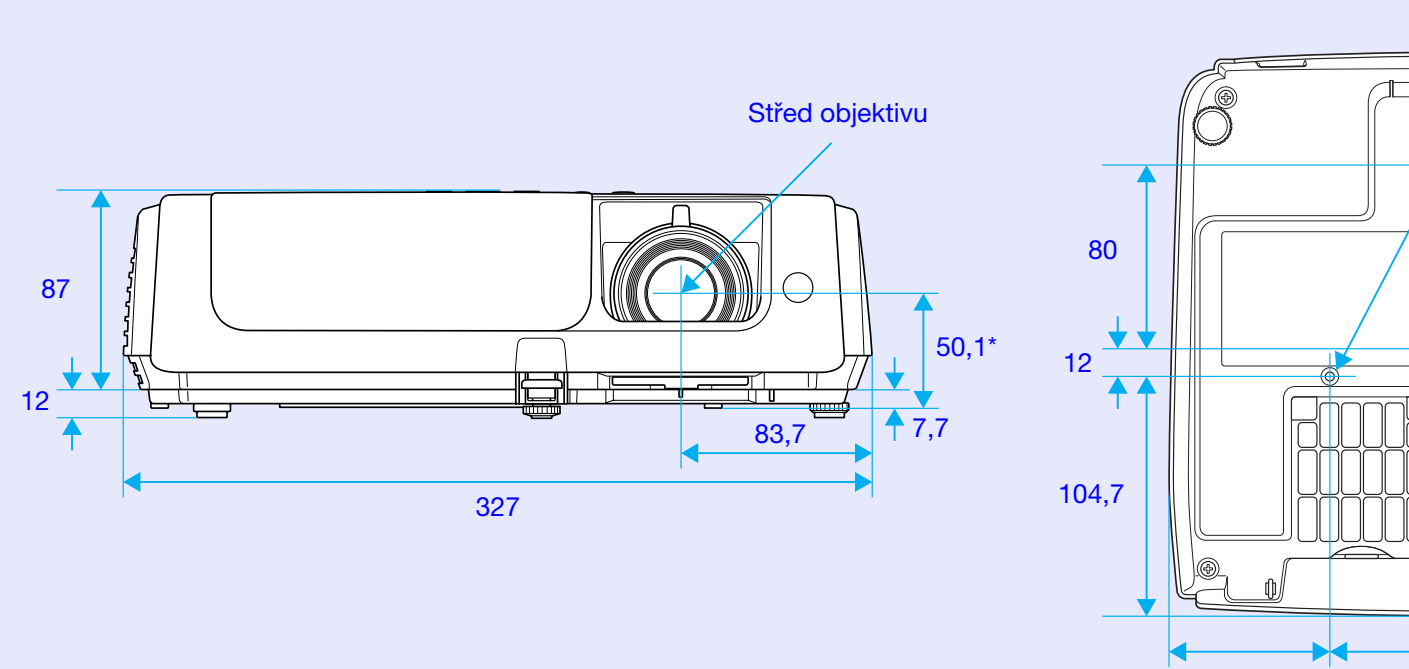

\*Vzdálenost od středu objektivu k bodu pro uchycení závěsné konzoly

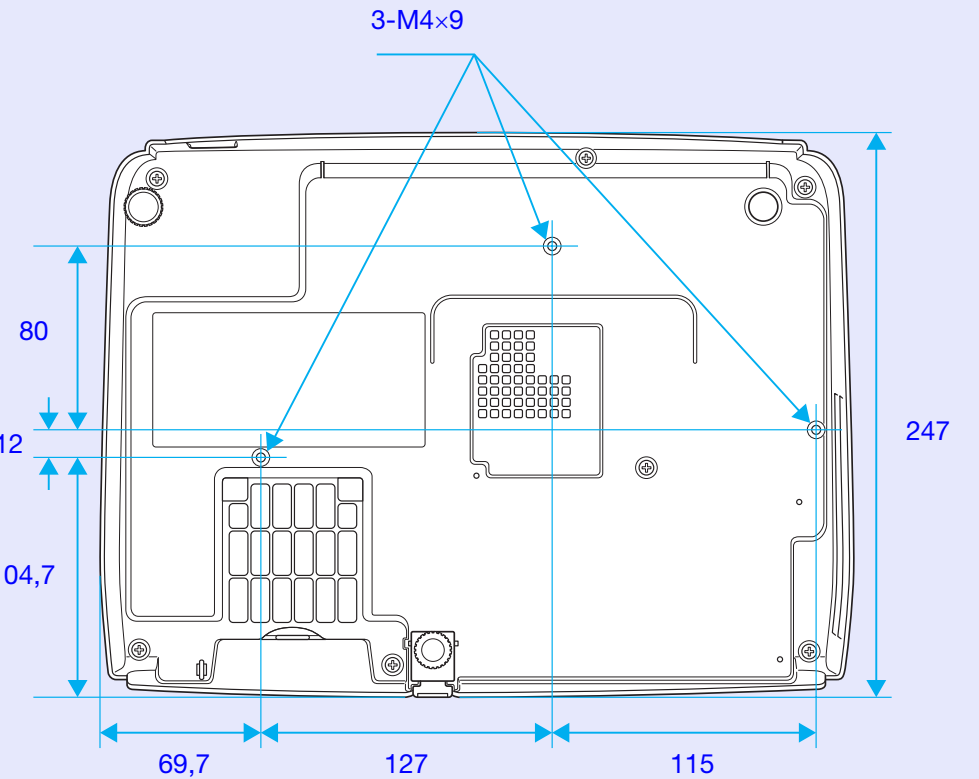

Jednotky: mm

## Rejstřík

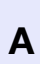

| Audiovstup              | 8        |
|-------------------------|----------|
| Automatické nastavení   | . 12, 34 |
| A/V Mute (Vypnout A/V). | 20,36    |

### В

| Bezdrátová myš 24            |
|------------------------------|
| Bezpečnostní zámek 6         |
| Body pro uchycení závěsné    |
| Brightness Control (Ovládání |
| jasu)                        |
|                              |

## С

| Color Adjustment (Úprava barev) | 33 |
|---------------------------------|----|
| Color Mode (Barevný režim)15,2  | 33 |
| Color Saturation (Sytost barev) | 33 |
| Color Temp. (Teplota barev)     | 33 |
| Computer Input (Vstup počítače) | 34 |
| Contrast (Kontrast)             | 33 |

## Č

| Číselná tlačítka10           | ) |
|------------------------------|---|
| čištění objektivu56          | ) |
| čištění povrchu projektoru56 | ) |
| čištění vzduchového filtru56 | ) |

D

| Dálkový ovladač 10,24           |
|---------------------------------|
| dílčí nabídka32                 |
| Direct Power On (Přímé          |
| zapnutí)37                      |
| Display Background (Pozadí      |
| obrazu)                         |
| Display (Obrazovka)36           |
| Divadlo15                       |
| doba, po které je třeba vyměnit |
| lampu58                         |

Ε

F

| ESC/VP2168            |  |
|-----------------------|--|
| Extended (Rozšířené), |  |
| nabídka               |  |
| E-Zoom (El. lupa)23   |  |

| Fotografie                | 15 |
|---------------------------|----|
| Freeze (Pozastavit obraz) | 21 |

| funkce nápovědy 4 | 1 |
|-------------------|---|
| G                 |   |
| Game (Hra) 1      | 5 |
| glosář            | 6 |

#### Н

| HDTV                       |  |
|----------------------------|--|
| High Altitude Mode (Vysoká |  |
| nadm. výška): 37           |  |
| Hlavní nabídka 32          |  |
| Hledat                     |  |
|                            |  |

| Image (Obraz), nabídka    | 33 |
|---------------------------|----|
| indikátor                 | 43 |
| Info (Informace), nabídka | 38 |
| instalace a nastavení     |    |
| projektoru                | 55 |

# 

#### Κ

J

konektor napájení ......8

| Konektory            | 8   |
|----------------------|-----|
| konfigurační nabídka | .32 |
| Kryt lampy           | 6   |
| Kryt vypnutí A/V     | 6   |
| křížek               | .23 |
|                      |     |

| Lamp Hours (Počet hodin |    |
|-------------------------|----|
| lampy)                  | 38 |
| Lamp (Lampa), indikátor | 43 |
| Language (Jazyk)        | 37 |
| lichoběžník             | 35 |
| Link 21L                | 37 |
| Low (Nízké)             | 35 |

#### Μ

Message (Zpráva) ......36

## Ν

| nálepky pro zabezpečení  |
|--------------------------|
| heslem27                 |
| Názvy součástí a funkce6 |
| nabídka32                |

OP

## Rejstřík

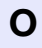

| Obnovovací kmitočet      | 38  |
|--------------------------|-----|
| Operation Lock (Provozní |     |
| zámek)29,                | 35  |
| Operation (Provoz)       | 37  |
| Ovládací panel           | . 7 |
| Ovladač zaostření        | . 6 |

#### Ρ

| podporované                    |
|--------------------------------|
| zobrazovací zařízení 70        |
| Pointer (Ukazatel) 22          |
| Poloha 12, 34                  |
| poměr stran 21                 |
| port počítače 8                |
| Port se signálem videa 8       |
| Port S-Video 8                 |
| Posunutí obrazu16,35           |
| Power (Napájení), indikátor 43 |
| Power On Protect               |
| (Zabezpečení zapínání) 26      |
| průsvitná promítací plocha 55  |
| Presentation (Prezentace) 15   |
| Progressive (Progresivní) 34   |
| Projekce                       |
| provozní teplota71             |
| Přední nastavitelná podpěra 6  |
| přehřívání 44                  |

| připojení USB69 |  |
|-----------------|--|
| oříslušenství64 |  |
|                 |  |

## R

| Reproduktor8                 |
|------------------------------|
| Request Code (Kód            |
| požadavku)26                 |
| Reset All (Resetovat vše)39  |
| Reset Lamp Hours (Resetování |
| počtu hodin lampy) 39,61     |
|                              |
| Reset, nabídka               |

řešení problémů ......43

Ř

S

| Settings (Nastavení),<br>nabídka     | 35    |
|--------------------------------------|-------|
| Sharpness (Ostrost)                  | 33    |
| Signal (Signál), nabídka             | 34    |
| skladovací teplota                   | 71    |
| Sleep Mode (Spánkový<br>režim)       | 37    |
| Snímač signálu dálkového<br>ovladače | 6, 8  |
| Source Search<br>(Vyhledat zdroj)    | 7, 18 |

| Sports 15                  |
|----------------------------|
| Sports (Sport)15           |
| Spotřební materiál64       |
| Squeeze (Zdeformovaný),    |
| režim21                    |
| sRGB15                     |
| Sync (Synchronizace)13,34  |
| Sync. (Synchronizace) Info |
| (Informace)                |
|                            |

## Š

širokoúhlá projekce......21

#### Т

| Tabule                    | 15   |
|---------------------------|------|
| technické údaje           | 71   |
| Temp (Teplota), indikátor | 43   |
| Tint (Odstín)             | 33   |
| Tracking (Seřízení        |      |
| souběhu)1                 | 2,34 |
| Tvar ukazatele            | 35   |

#### U

| úhel náklonu     | 71 |
|------------------|----|
| ukazatel myši2   | 25 |
| USB, port        | 8  |
| Úvodní obrazovka | 36 |

#### V

| Větrací otvory            | 6      |
|---------------------------|--------|
| Větrací vstupní otvor     | 9      |
| Video Signal              |        |
| (Videosignál)             | 34, 38 |
| Volume (Hlasitost)        | 17,35  |
| Vstupní signál            | 38     |
| Vysílač signálu dálkového |        |
| ovladače                  | 10     |
| Vzduchový filtr           | 9      |
| výměna baterií            | 57     |
| výměna lampy              | 59     |
| výměna vzduchového filtru | 62     |
| výstupní port monitoru    | 8      |

#### Ζ

| Zabezpečení heslem         | .26 |
|----------------------------|-----|
| zadní nastavitelná podpěra | 8   |
| Zdroj                      | .38 |
| Zoom (Přiblížení)          | .35 |

TOP

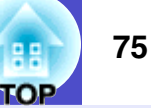

#### **DECLARATION of CONFORMITY**

According to 47CFR, Part 2 and 15 Class B Personal Computers and Peripherals; and/or CPU Boards and Power Supplies used with Class B Personal Computers

| We         | :EPSON AMERICA, INC.     |
|------------|--------------------------|
| Located at | :3840 Kilroy Airport Way |
|            | MS: 3-13                 |
|            | Long Beach, CA 90806     |
| Tel        | :562-290-5254            |

Declare under sole responsibility that the product identified herein, complies with 47CFR Part 2 and 15 of the FCC rules as a Class B digital device. Each product marketed, is identical to the representative unit tested and found to be compliant with the standards. Records maintained continue to reflect the equipment being produced can be expected to be within the variation accepted, due to quantity production and testing on a statistical basis as required by 47CFR 2.909. Operation is subject to the following two conditions : (1) this device may not cause harmful interference, and (2) this device must accept any interference received, including interference that may cause undesired operation.

| Trade Name      | :EPSON     |
|-----------------|------------|
| Type of Product | :Projector |
| Model           | :EMP-S4    |

#### FCC Compliance Statement For United States Users

This equipment has been tested and found to comply with the limits for a Class B digital device, pursuant to Part 15 of the FCC Rules. These limits are designed to provide reasonable protection against harmful interference in a residential installation. This equipment generates, uses, and can radiate radio frequency energy and, if not installed and used in accordance with the instructions, may cause harmful interference to radio or television reception. However, there is no guarantee that interference will not occur in a particular installation. If this equipment does cause interference to radio and television reception, which can be determined by turning the equipment off and on, the user is encouraged to try to correct the interference by one or more of the following measures.

- · Reorient or relocate the receiving antenna.
- Increase the separation between the equipment and receiver.
- Connect the equipment into an outlet on a circuit different from that to which the receiver is connected.
- Consult the dealer or an experienced radio/TV technician for help.

#### WARNING

The connection of a non-shielded equipment interface cable to this equipment will invalidate the FCC Certification or Declaration of this device and may cause interference levels which exceed the limits established by the FCC for this equipment. It is the responsibility of the user to obtain and use a shielded equipment interface cable with this device. If this equipment has more than one interface connector, do not leave cables connected to unused interfaces. Changes or modifications not expressly approved by the manufacturer could void the user's authority to operate the equipment.

76

Všechna práva vyhrazena. Bez předchozího písemného povolení společnosti SEIKO EPSON CORPORATION je zakázáno reprodukovat libovolnou část této publikace, ukládat ve vyhledávacím systému nebo přenášet libovolnou formou nebo prostředky, a to elektronicky, mechanicky, kopírováním, nahráváním nebo jakýmkoli jiným způsobem. Společnost neponese přímou odpovědnost za použití zde uvedených informací. Neodpovídá ani za případné škody plynoucí z použití zde uvedených informací.

Společnost SEIKO EPSON CORPORTATION ani její dceřiné společnosti nejsou vůči kupujícímu odpovědny za tento výrobek ani vůči třetím stranám za případné škody, ztráty, náklady nebo výdaje vzniklé kupujícímu nebo třetím stranám v důsledku: nehoda, nesprávné použití nebo zneužití tohoto produktu nebo neoprávněné úpravy, opravy nebo změny tohoto produktu nebo (s výjimkou USA) nedodržení přísného souladu s provozními a servisními pokyny společnosti SEIKO EPSON CORPORATION.

Společnost SEIKO EPSON CORPORATION nezodpovídá za žádné škody nebo problémy způsobené použitím jakýchkoli příslušenství nebo spotřebního materiálu, které nenesou označení původních produktů Original EPSON Products nebo schválených produktů EPSON Approved Products společnosti SEIKO EPSON CORPORATION.

#### Obecná poznámka:

Macintosh, Mac a iMac jsou ochranné známky společnosti Apple Computer, Inc.

IBM je registrovaná ochranná známka společnosti International Business Machines Corporation.

Windows, Windows NT a VGA jsou ochranné známky nebo registrované ochranné známky společnosti Microsoft Corporation ve Spojených státech amerických.

Dolby je ochranná známka společnosti Dolby Laboratories. Pixelworks a DNX jsou ochranné známky společnosti Pixelworks, Inc.

Další zde použité názvy produktů slouží pouze k identifikačním účelům a mohou být ochrannými známkami příslušných vlastníků. Společnost EPSON se vzdává všech práv na tyto značky.